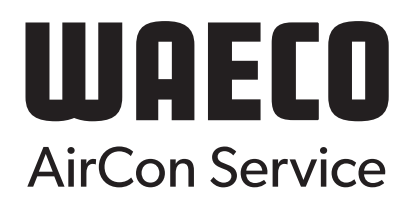

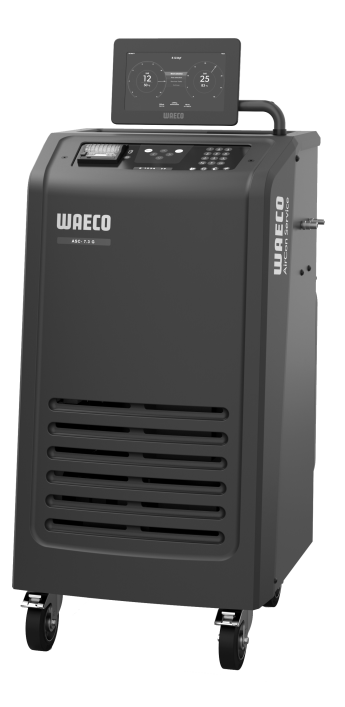

# ASC 7.3 LE, ASC 7.4 LE

HU

Légkondicionáló-szervizegység

Használati utasítás...... 3

## Copyright

© 2025 Dometic Group. The visual appearance of the contents of this manual is protected by copyright and design law. The underlying technical design and the products contained herein may be protected by design, patent or pending patent. The trademarks mentioned in this manual belong to Dometic Sweden AB. All rights are reserved.

#### Magyar

| 1  | Fontos információk                                           | 3  |
|----|--------------------------------------------------------------|----|
| 2  | Kiberbiztonság                                               | 3  |
| 3  | Célcsoport                                                   | 3  |
| 4  | Forródrót-szolgáltatás                                       | 3  |
| 5  | Szimbólumok magyarázata                                      | 3  |
| 6  | Biztonsági útmutatások                                       | 4  |
| 7  | A légkondicionáló-szervizegységre vonatkozó figyelmeztetések | 5  |
| 8  | A csomag tartalma                                            | 5  |
| 9  | Tartozékok                                                   | 6  |
| 10 | Rendeltetésszerű használat                                   | 6  |
| 11 | Műszaki leírás                                               | 6  |
| 12 | A légkondicionáló-szervizegység áttekintése                  | 8  |
| 13 | A kijelző használata                                         | 9  |
| 14 | Első üzembe helyezés                                         | 10 |
| 15 | Üzemeltetés                                                  | 15 |
| 16 | Szervizmunkák                                                | 25 |
| 17 | Hibaelhárítás                                                | 31 |
| 18 | Ártalmatlanítás                                              | 33 |
| 19 | Műszaki adatok                                               | 33 |

A termék mindenkori szakszerű telepítése, használata és karbantartása érdekében kérjük figyelmesen olvassa el az ebben a termék kézikönyvben található utasításokat, irányelveket és figyelmeztetéseket, valamint mindig tartsa be ezeket. Ezt az útmutatót a termék közlében KELL tartani.

A termék használatba vételével Ön kijelenti hogy figyelmesen elolvasta az összes utastást, irányelvet és figyelmeztetést, valamint megértette és elfogadja az itt leírt szerződési feltételeket. Ön elfogadja, hogy kizárólag a rendeltetésének megfelelő célra és a jelen termék kézikönyvben leírt útmutatásoknak, irányelveknek és figyelmeztetéseknek, valamint a hatályos törvényeknek és szabályozásoknak megfelelően használja ezt a terméket. Az itt leírt utasitások és figyelmeztetések elolvasásának és betartásának elmulasztása saját és mások sérüléshete, a termék vag a közelben találhatón más anyagi javak károsodásához vezethet. Ez a termék kézikönyv és a benne található utasítások, irányelvek és figyelmeztetések, valamint a kapcsolódó dokumentációk módosulhatnak és frissülhetnek. Naprakész termékinformációkért látogasson el a következő honlapra; documents.dometic.com.

## 2 Kiberbiztonság

Megerősítjük, hogy ez a termék megfelel a Security and Telecommunications Infrastructure regulation (UK) követelményeinek. A megfelelőségi nyilatkozatota következő webcímen találja: https://www.dometic.com. Biztonsági incidens jelentéséhez küldjön e-mailt a következő címre: https://www.dometic.com/contact.

## 3 Célcsoport

A légkondicionáló-szervizegységet kizárólag olyan személyek üzemeltethetik és tarthatják karban, akik bizonyítottan képesek a veszélyforrások felismerésére és elhárítására. Ez a tudás a megfelelő képzéssel vagy felügyelettel sajátítható el.

## 4 Forródrót-szolgáltatás

Ha a légkondicionáló-szervizegységről további információkra van szüksége, lépjen kapcsolatba forródróttal: Tel.: +49 (0) 2572 879-0

## 5 Szimbólumok magyarázata

A figyelmeztető szavak a biztonsági utasítások, valamint a vagyoni károk elkerülésére szolgáló utasítások jelzésére szolgálnak, továbbá a veszély súlyosságát is jelzik.

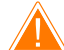

### FIGYELMEZTETÉS!

Veszélyes helyzetet jelöl, amely súlyos sérülést vagy halált okozhat, ha nem kerülik el.

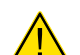

#### VIGYÁZAT!

Veszélyes helyzetet jelöl, amely könnyű vagy mérsékelt sérülést okozhat, ha nem kerülik el.

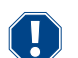

FIGYELEM!

Olyan helyzetet jelöl, amely vagyoni kárt okozhat, ha nem kerülik el.

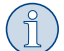

MEGJEGYZÉS A termék kezelésére vonatkozó kiegészítő információk.

## 6 Biztonsági útmutatások

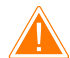

### FIGYELMEZTETÉS! Ezeknek a figyelmeztetéseknek a figyelmen kívül hagyása súlyos, vagy halálos sérüléshez vezethet.

- > Vegye figyelembe a nemzeti munkavédelmi előírásokat.
- > Vegye figyelembe a használati útmutatóban leírt biztonsági megjegyzéseket.
- > A légkondicionáló-szervizegységet csak olyan személyzet használhatja, mely bizonyíthatóan megfelelő szaktudással rendelkezik és ismeri a légkondicionáló-szervizegység, a hűtő-, és klímaberendezések, valamint a hűtőközegek működési módjait és alapelveit.
- > A légkondicionáló-szervizegység javítását kizárólag a Dometic által felhatalmazott személyzet végezheti.
- > A készüléket csak a megadott felhasználási célra használja.

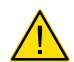

#### VIGYÁZAT! Ezeknek a felhívásoknak a figyelmen kívül hagyása könnyű vagy mérsékelt sérüléshez vezethet.

- > Ne végezzen módosításokat a légkondicionáló-szervizegységen.
- > A megengedett hőmérséklet túllépésekor a felrepedő komponensek által okozott sérülés veszélye: A túlnyomás elkerülése érdekébe a légkondicionáló-szervizegységet minden esetben hűtőközeg nélkül szállítsa.
- > A légkondicionáló-szervizegységet tilos a szabadban tárolni.
- > Amikor nem használja a légkondicionáló-szervizegységet, helyezze be a szerviztömlőket a berendezésen lévő tömlőtartó zsebbe.

#### 6.1 Biztonság a készülék üzemeltetése során

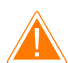

#### FIGYELMEZTETÉS! Ezeknek a figyelmeztetéseknek a figyelmen kívül hagyása súlyos, vagy halálos sérüléshez vezethet.

- > Ne üzemeltesse a légkondicionáló-szervizegységet olyan helyiségekben, ahol robbanásveszély áll fenn (például akkumulátortöltő helyiségekben vagy lakkozó kabinokban). Kizárólag a vonatkozó nemzeti egészségügyi és biztonsági előírásoknak megfelelően üzemeltesse.
- > Ne töltsön sűrített levegőt a légkondicionáló-szervizegység vagy egy jármű-klímaberendezés hűtőközeg-vezetékeibe. A sűrített levegő és hűtőközeg keveréke gyúlékony vagy robbanásveszélyes lehet.
- > A légkondicionáló-szervizegység nem tervezett, vagy véletlen bekapcsolása által okozott sérülésveszély: Minden karbantartási munka előtt kapcsolja ki a légkondicionáló-szervizegységet és válassza le a hálózati kábelt az elektromos hálózatról. Húzza ki a dugaszt az aljzatból, vagy a légkondicionáló-szervizegységből.
- > A hideg, ill. meleg komponensek által okozott sérülésveszély: Viseljen védőkesztyűt.

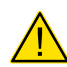

#### VIGYÁZAT! Ezeknek a felhívásoknak a figyelmen kívül hagyása könnyű vagy mérsékelt sérüléshez vezethet.

- > A légkondicionáló-szervizegységet csak sérülésmentes állapotban helyezze üzembe.
- > A légkondicionáló-szervizegység minden üzembe helyezése vagy utántöltése előtt ellenőrizze, hogy a légkondicionáló-szervizegység és az összes szerviztömlő sértetlen-e és hogy valamennyi szelep zárva van-e.
- > Úgy vezesse a szerviztömlőket, hogy ezek ne jelentsenek botlásveszélyt más személyek számára.
- > A felbillenő, vagy lezuhanó rakományok súlyos sérüléseket okozhatnak: A fogantyút tilos a légkondicionáló-szervizegység felemelésére használni. A légkondicionáló-szervizegységet csak a görgőin tolva mozgassa.
- > A légkondicionáló-szervizegység minden esetben sík talajra állítsa, és rögzítse a kerekeket.
- > A légkondicionáló-szervizegység utántöltéséhez csak biztonsági szeleppel rendelkező, engedélyezett hűtőközegpalackokat használjon.
- > A be- és kikapcsoláshoz mindig a légkondicionáló-szervizegység főkapcsolóját használja. Bekapcsolt állapotban soha ne hagyja a készüléket felügyelet nélkül.
- > Kiömlő folyadékok okozta sérülésveszély: A padlóra ömlött folyadék csúszás- és sérülésveszélyt jelent. Azonnal takarítsa fel kifolyt, vagy lecsöpögött folyadékokat, vagy megfelelő felszívóanyaggal itassa fel ezeket. Környezetbarát módon selejtezze le ezeket az anyagokat.

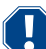

#### FIGYELEM! Olyan helyzetet jelöl, amely vagyoni kárt okozhat, ha nem kerülik el.

- > Soha ne tegye ki a légkondicionáló-szervizegységet erős nedvességnek.
- > Esőben tilos a légkondicionáló-szervizegységet a szabadban használni.
- > Ne használja a légkondicionáló-szervizegységet hőforrások (pl. fűtőtestek) közelében, vagy közvetlen napsugárzásnak kitéve.
- > Csak azt a hűtőközeget használja, amelyet a légkondicionáló-szervizegységhez beállított. A hűtőközeg más hűtőközeggel való keverése a légkondicionáló-szervizegység, illetve a jármű-klímaberendezés károsodását okozhatja.
- > A légkondicionáló-szervizegység kikapcsolása előtt ellenőrizze, hogy a kiválasztott program befejeződött-e, és valamennyi szelep zárva van-e. Ellenkező esetben hűtőközeg juthat a környezetbe.
- > Ha a menükben módosítja az értékeket, akkor ezeket minden esetben hasonlítsa össze a jármű adataival.
- > A légkondicionáló-szervizegység berendezés elgurulásának megakadályozása érdekében a leállításkor nyomja le az első kerekek fékkarját.

#### 6.2 Hűtőközeg biztonságos kezelése

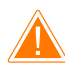

#### FIGYELMEZTETÉS! Ezeknek a figyelmeztetéseknek a figyelmen kívül hagyása súlyos, vagy halálos sérüléshez vezethet.

A jármű légkondicionálójának karbantartási munkáit ne üzemi hőmérsékletű motor mellett végezze el. A jármű légkondicionálójának karbantartásához a ráépített-, vagy a szomszédos alkatrészek hőmérséklete alacsonyabb kell hogy legyen mint a hűtőközeg lobbanáspontja:

- R1234yf: 405 °C
- R134a: 743 °C
- R456A: nem vonatkozik
- R513A: nem vonatkozik

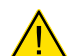

#### VIGYÁZAT! Ezeknek a felhívásoknak a figyelmen kívül hagyása könnyű vagy mérsékelt sérüléshez vezethet.

- Viseljen személyes védőfelszerelést (védőszeműveget és védőkesztyűt), és kerülje a hűtőközeggel való testi érintkezést. A hűtőközeggel való érintkezés a testtől hőt von el, ami az érintett helyeken fagyásokat okozhat.
- > Ne lélegezze be a hűtőközeggőzöket. Bár a hűtőközeggőzök nem mérgezők, ugyanakkor kiszorítják a légzéshez szükséges oxigént.
- > Csak jól szellőztetett helyiségekben használja a készüléket.
- > Mélyen fekvő helyiségekben (pl. szerelőaknákban, elvezető aknákban) tilos hűtőközegeket alkalmazni. A hűtőközeg nehezebb mint az oxigén és kiszorítja a légzéshez szükséges oxigént. Nem szellőző szerelőaknákban való munkavégzéskor oxigénhiány alakulhat ki.

#### FIGYELEM! Olyan helyzetet jelöl, amely vagyoni kárt okozhat, ha nem kerülik el.

- > Ügyeljen arra, hogy üzem közben, vagy a hűtőközeg feltöltése, vagy leengedése közben, valamint a javítási-, és szervizelési munkák során ne lépjen ki és ne jusson a környezetbe a hűtőközeg. Ezzel védi a környezetet. Ezen kívül elkerüli, hogy a légkondicionáló-szervizegység környezetében jelen lévő hűtőközeg miatt nehezebb legyen, vagy akár lehetetlenné váljon a jármű, vagy a légkondicionáló-szervizegység szivárgásainak megtalálása.
- > Annak érdekében, hogy a kilépő hűtőközeg ne juthasson a csatornarendszerben, végezze el a megfelelő intézkedéseket.

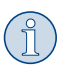

#### MEGJEGYZÉS A termék kezelésére vonatkozó kiegészítő információk.

A hűtőközeggel kapcsolatos speciális információkat, a biztonsági óvintézkedéseket, valamint személyi-, és vagyonvédelmi információkat, ideértve a tűzvédelmet is, a hűtőközeg gyártójának biztonsági adatlapján találhatja meg.

#### 6.3 A kezelőre vonatkozó biztonsági intézkedések

Az üzemeltetőnek minden egyes légkondicionáló-szervizegységhez a vonatkozó nemzeti előírásoknak megfelelő üzemeltetési utasításokat kell biztosítania. A légkondicionáló-szervizegységet kezelő alkalmazottak az üzemi utasításnak megfelelő betanítást kell hogy kapjanak a légkondicionáló-szervizegység kezeléséről.

Az üzemeltetőnek gondoskodnia kell arról, hogy az alkalmazottakat legalább évente egyszer betanítsák a következő pontokra:

- Speciális veszélyek a nyomás alatt lévő gázok kezelése során
- A nyomás alatt lévő gázok kezelésére vonatkozó biztonsági előírások
- A nyomás alatt lévő gázok kezelésére vonatkozó egészségügyi intézkedések
- A légkondicionáló-szervizegység üzemeltetése és szervizmunkák elvégzése a légkondicionáló-szervizegységen

A készülék üzemeltetőjének meg kell győződnie arról, hogy a szervizelési-, és javítási munkákkal, valamint a szivárgás-ellenőrzéssel megbízott személyzet rendelkezzen hűtőközegek és töltőberendezések kezelésére vonatkozó tanúsítvánnyal.

A tanúsítvány, valamint a hatályos előírások és normák ismerete képzésen való részvétellel szerezhető meg, pl. egy kézműves kamaránál, egy ipari-, és kereskedelmi kamaránál, vagy egyéb hivatalos képzési intézményeknél.

Az összes szerviztömlő elhelyezésekor az üzemeltetőnek biztosítania kell, hogy ezek a légkondicionáló-szervizegység használata során ne sérülhessenek meg.

#### 7 A légkondicionáló-szervizegységre vonatkozó figyelmeztetések

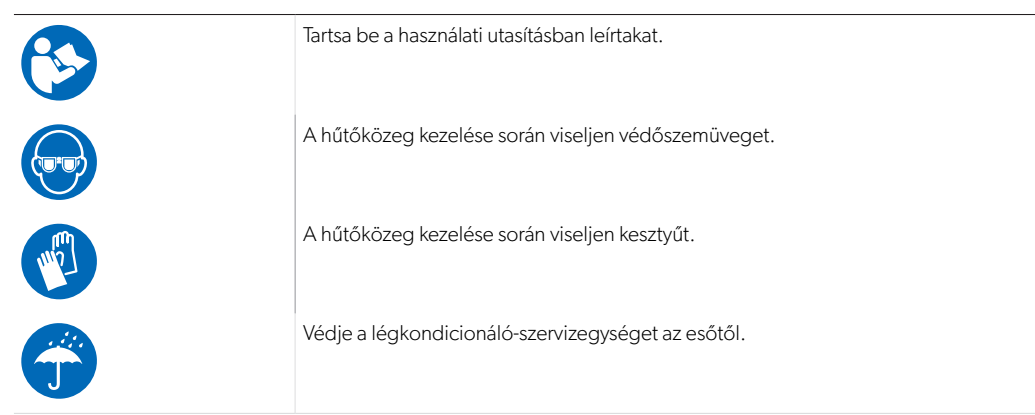

### 8 A csomag tartalma

Kiszállítás előtt megtörtént a légkondicionáló-szervizegység tömítettségének ellenőrzése.

A kiszállítást követően ellenőrizze az alább megnevezett valamennyi alkatrész meglétét és sérülésmentességét.

Hiányzó vagy sérült alkatrészek esetén haladéktalanul értesítse a szállításért felelős vállalatot.

HU

Leírás

Légkondicionáló-szervizegység

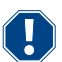

#### FIGYELEM! Károsodás veszélye

- > A biztonságos üzemhez és a kalibráláshoz hűtőközeg (R1234yf, R134a, R456A, R513A; nem része a csomagnak) szükséges.
- Különböző csatlakozómenettel és adapterrel rendelkező hűtőközeg palackok vannak forgalomban; ezeket a szállítási terjedelem nem tartalmazza.

## 9 Tartozékok

Tartozékként kapható (nincs mellékelve):

| Leírás                                            | Cikksz.    |
|---------------------------------------------------|------------|
| Tömlőkészlet, R134a/R456/R513A ASC7k (3 m)        | 8885500019 |
| Tömlőkészlet, R134a/R456/R513A ASC7k (5 m)        | 8885500020 |
| Tömlőkészlet, R134a/R456/R513A ASC7k (8 m)        | 8885500021 |
| Tömlőkészlet, R1234yf ASC7k (3 m)                 | 8885500022 |
| Tömlőkészlet, R1234yf ASC7k (5 m)                 | 8885500023 |
| Tömlőkészlet, R1234yf ASC7k (8 m)                 | 8885500024 |
| Szárítószűrő, ASC S7k                             | 4440400012 |
| Cserepapírtekercs nyomtatóhoz (hőpapír) (4 darab) | 4445900088 |
| Vákuumszivattyú-olaj (500 mL)                     | 8887200081 |
| Nyomtató, ASC S7k                                 | 8885200327 |
| Védőszemüveg/védőkesztyű                          | 4445900107 |

## 10 Rendeltetésszerű használat

A légkondicionáló-szervizegység jármű-klímaberendezések karbantartására való. A légkondicionáló-szervizegységet kereskedelmi használatra alkalmas.

A légkondicionáló-szervizegység kizárólag olyan jármű-klímaberendezések szervizelésére használható, amelyek az alábbi hűtőközegek valamelyikét alkalmazzák:

- R1234yf
- R134a
- R456A
- R513A

A légkondicionáló-szervizegység csak jóváhagyott üzemi folyadékokhoz alkalmas.

Ez a termék az itt leírt utasításoknak megfelelő rendeltetésszerű használatra alkalmas.

Ez a kézikönyv olyan információkat nyújt, amelyek a termék szakszerű telepítéséhez és/vagy üzemeltetéséhez szükségesek. A hibás telepítés és/ vagy a szakszerűtlen üzemeltetés vagy karbantartás elégtelen teljesítményhez és potenciálisan meghibásodáshoz vezethet.

A gyártó nem vállal felelősséget a termék olyan károsodásáért, vagy sérülésekért, amelyek a következőkre vezethetők vissza:

- Hibás beszerelés, összeszerelés vagy csatlakoztatás, ideértve a túlfeszültséget is
- Helytelen karbantartás, vagy a gyártó által szállított eredeti tartalék alkatrésztől eltérő tartalék alkatrészek használata
- A termék kifejezett gyártói engedély nélküli módosítása
- Az útmutatóban leírt céloktól eltérő felhasználás

A Dometic fenntartja a termék megjelenésének és specifikációjának módosítására vonatkozó jogát.

## 11 Műszaki leírás

#### 11.1 Biztonsági berendezések

- Biztonsági nyomásfigyelő: A normál üzemi nyomás elérését követően kikapcsolja a kompresszort.
- Nyomáscsökkentő szelepek: Kiegészítő biztonsági berendezés vezetékek vagy tartályok szétrepedésének megakadályozására, ha a túlnyomás a biztonsági nyomásfigyelő ellenére tovább nőne.
- Ventilátorfelügyelet: Indításkor ellenőrzi, hogy működnek-e a ventilátorok.

## 11.2 Alapmenü

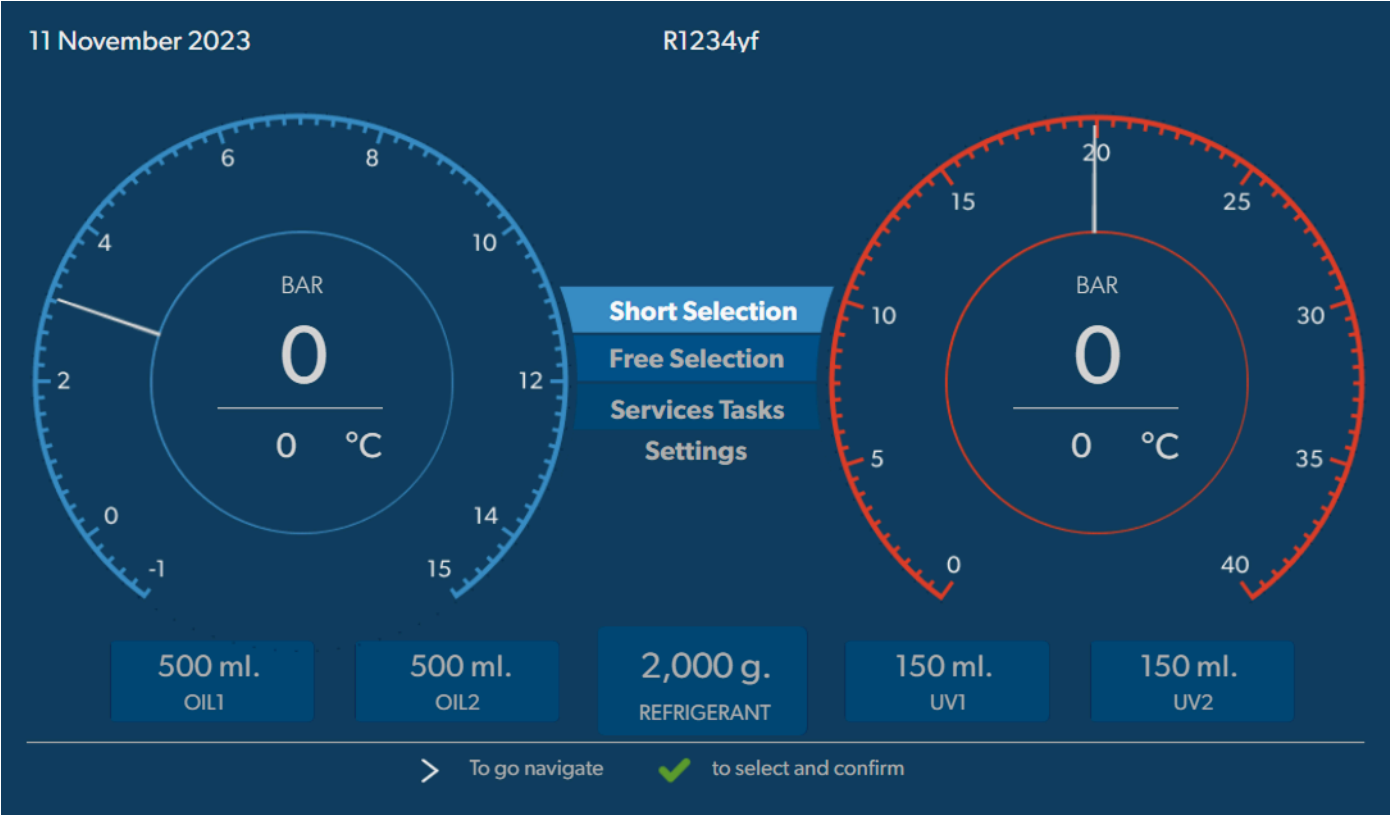

Az alapmenü az alábbi információkat jeleníti meg:

- Hűtőközeg
- Hűtőközeg mennyisége
- Friss olaj készletmennyisége
- UV-adalékok készletmennyisége
- Idő
- Dátum
- Rendszernyomás, ha csatlakoztatva van

Az alapmenü akkor jelenik meg, amikor a készülék készenléti állapotban van.

Az alapmenü egyúttal az alábbi funkciók kiindulási menüje is:

- Rövid kiválasztás
- Szabad kiválasztás
- Szervizmunkák
- Beállítások

## 12 A légkondicionáló-szervizegység áttekintése

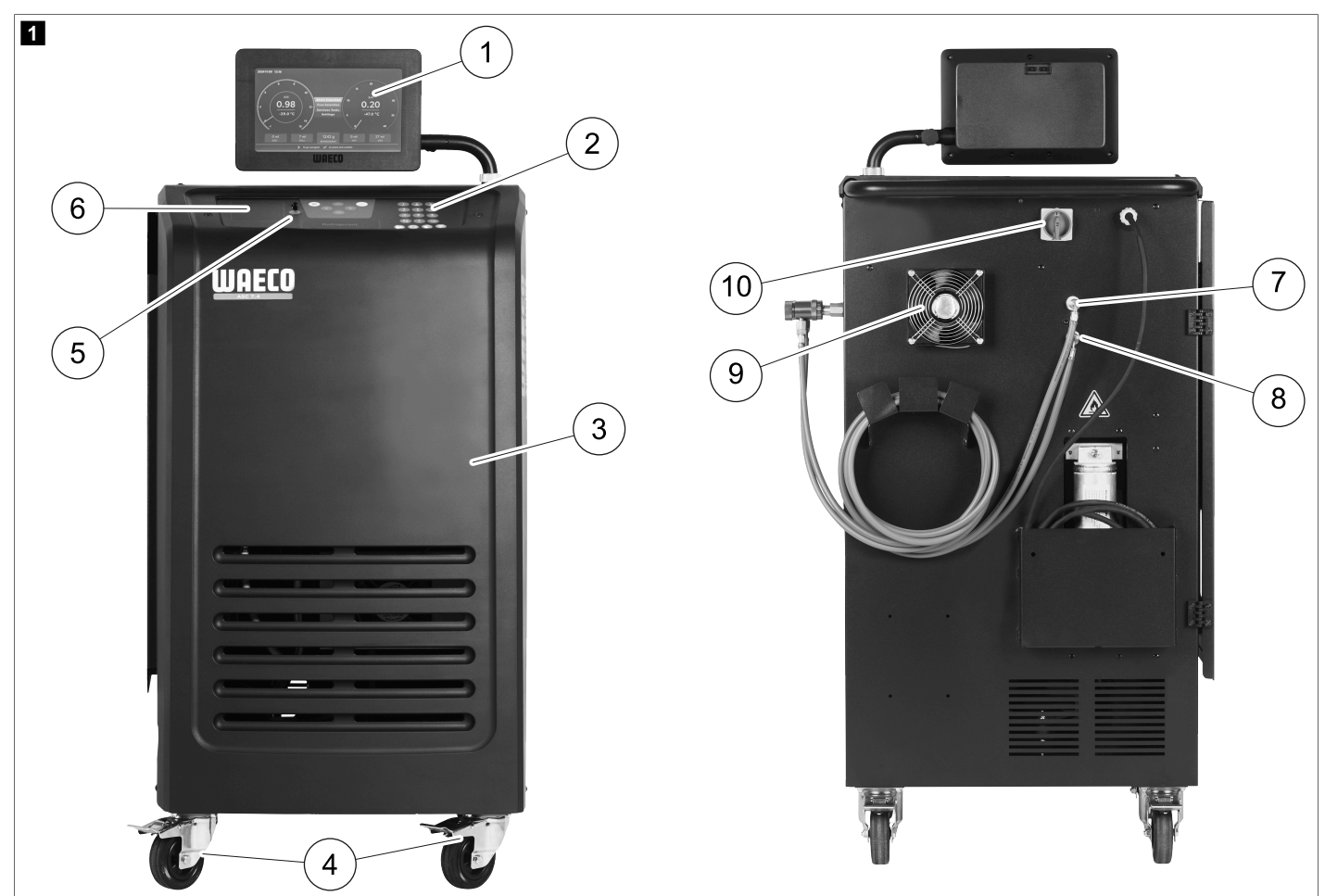

- 1 Kijelző
- 2 Billentyűzet
- 3 Első burkolat
- 4 Rögzíthető első kerekek
- 5 USB-csatlakozó
- 6 Nyomtató (opcionális)
- 7 Szerviz-gyorscsatlakozó, kisnyomású csatlakozó (kék)
- 8 Szerviz-gyorscsatlakozó, nagynyomású csatlakozó (piros)
- 9 Ventilátor
- 10 Főkapcsoló

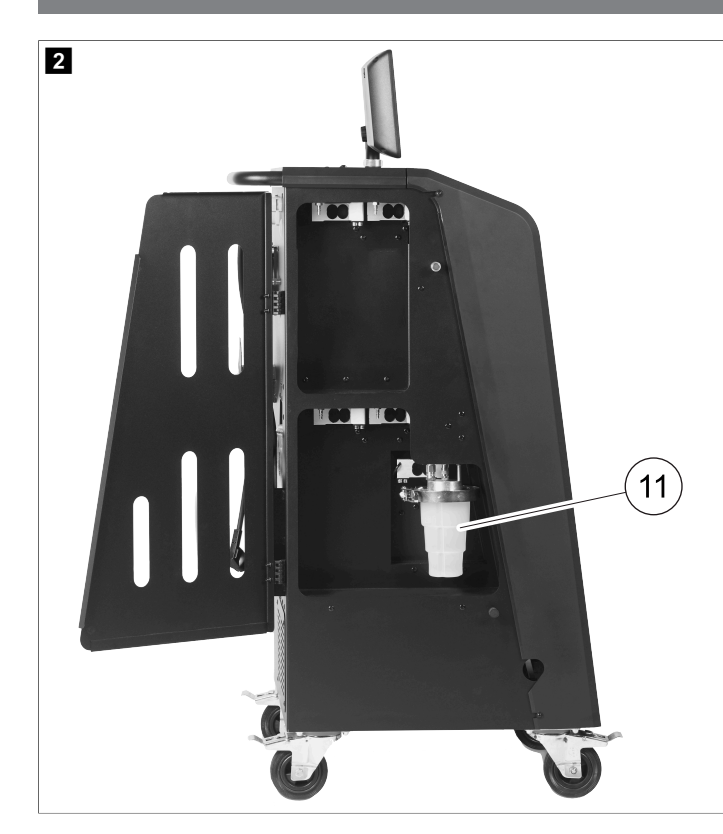

11 Leeresztett olaj felfogóedénye

**MEGJEGYZÉS** A leeresztett olaj felfogóedényét fel kell szerelni. Ellenkező esetben a légkondicionáló-szervizegység nem indul el megfelelően.

## 13 A kijelző használata

A kijelzőn az állapotadatok és adott esetben a megnyitható menük neve látható. A beállítások és értékek a megfelelő menükben adhatók meg. A kiválasztott értékek kiemelve jelennek meg. A kijelző minden menüjében alul megjelennek a beállítási folyamat befejezésére vonatkozó opciók. Számos menüben megjelennek a kapcsolódó utasítások is. Ezek az utasítások nem szerepelnek ebben a kézikönyvben.

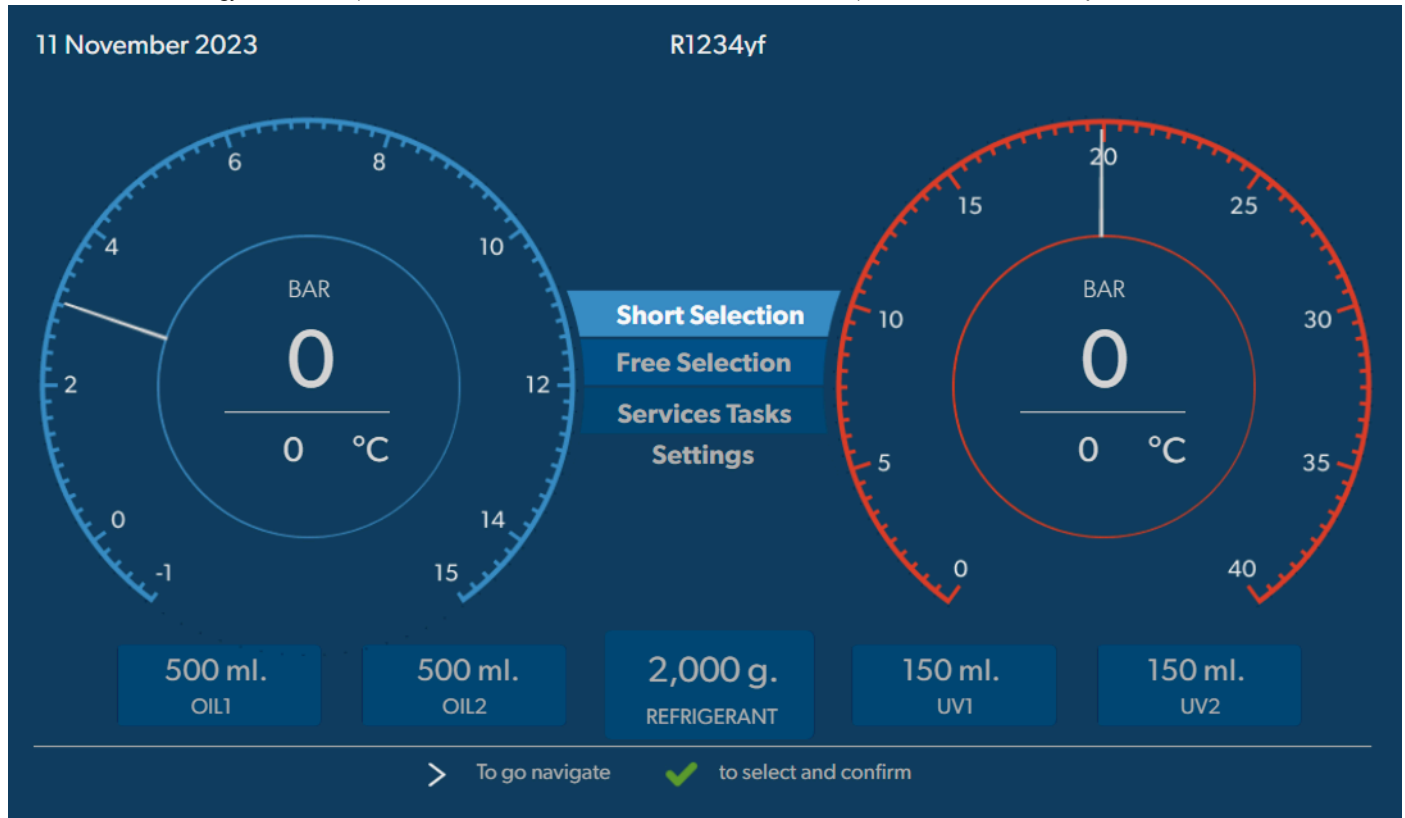

Értékek vagy szöveg beviteléhez használja a készülék billentyűzetét és a kurzorgombokat. A kis- és nagybetűk közötti váltáshoz nyomja meg a 🍘 gombot. Egy karakter törléséhez nyomja meg a 🍘 gombot. Az aktuális sor törléséhez tartsa nyomva a 🎯 gombot.

- > A kijelzőn való navigáláshoz, valamint az értékek és beállítások kiválasztásához használja a 🕲, 🕲, 🕲 kurzorgombokat.
- > Nyomja meg a gombot az értékek és beállítások kiválasztásához és jóváhagyásához, a következő képernyőre való továbblépéshez, vagy egy folyamat elindításához.
- > Nyomja meg röviden a e gombot az előző képernyőre való visszatéréshez.
- > Tartsa nyomva a e gombot az aktuális beállítás visszavonásához. Megnyílik az előző menü.

## 14 Első üzembe helyezés

Ez a fejezet azokat az eljárásokat ismerteti, amelyeket el kell végeznie a légkondicionáló-szervizegység üzemeltetése előtt.

#### 14.1 Előkészítés és bekapcsolás

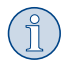

- 1. Gurítsa a légkondicionáló-szervizegységet a munkavégzési helyre, és rögzítse az első kerekeket.
- 2. Szerelje fel a szerviztömlőket.
- 3. Állítsa be a szerviztömlők hosszát (A szerviztömlők hosszának beállítása 11. oldal).
- 4. Csatlakoztassa a légkondicionáló-szervizegységet az áramellátáshoz.
- 5. A légkondicionáló-szervizegység bekapcsolásához állítsa a főkapcsolót l állásba.
- A bekapcsolási késleltetés 35 s ideig üzemel és levegő áramlik a készülékházba. Az állapotinformáció néhány másodpercig látható a kijelzőn.
- 6. Az indítási művelet befejezése után a légkondicionáló-szervizegység a hűtőközeg kiválasztását kéri (A hűtőközeg kiválasztása 11. oldal).

#### 14.2 A nyelv, a dátum és az idő beállítása

A légkondicionáló-szervizegység megjeleníti a nyelv, a dátum és az idő beállítására szolgáló menüt. A szervizműveletek jegyzőkönyvezéséhez szükség van a dátumra és az időre. A dátum és az időpont a cégadatokkal együtt minden szerviznaplóban megjelenik.

| 11 November 2023    |                         | R1234yf         |            |  |
|---------------------|-------------------------|-----------------|------------|--|
| Language date & tin | ne                      |                 |            |  |
| Select language     |                         | Select date     | & time     |  |
| Italiano 🗸          |                         | Date            | DD/MM/YYYY |  |
|                     |                         | Time            | 15 : 45    |  |
|                     |                         |                 |            |  |
|                     |                         |                 |            |  |
|                     |                         |                 |            |  |
|                     |                         |                 |            |  |
|                     |                         |                 |            |  |
|                     | <b>N</b> To any dimeter | . A selected a  |            |  |
| Page index          | > lo go navigate        | to select and c | ontirm     |  |

A kiválasztott nyelv kiemelve jelenik meg.

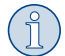

**MEGJEGYZÉS** Az előre beállított nyelv az angol. Ha nincs szükség a nyelv módosítására, a dátum és idő közvetlenül módosítható. A nyelv módosítása esetén a légkondicionáló-szervizegység újraindul.

1. A nyelvlista megnyitásához nyomja meg a 🕑 gombot.

- 2. Válassza ki a kívánt nyelvet.
- 3. Adja meg az aktuális dátumot "nap/hónap/év" formátumban.
- 4. Adja meg az aktuális időt "óra: perc" formátumban.
- 5. A kiválasztáshoz és a megerősítéshez nyomja meg a 🕑 gombot.

#### 14.3 A hűtőközeg kiválasztása

Az első indításkor a légkondicionáló-szervizegység megjeleníti a hűtőközeg kiválasztásának menüjét.

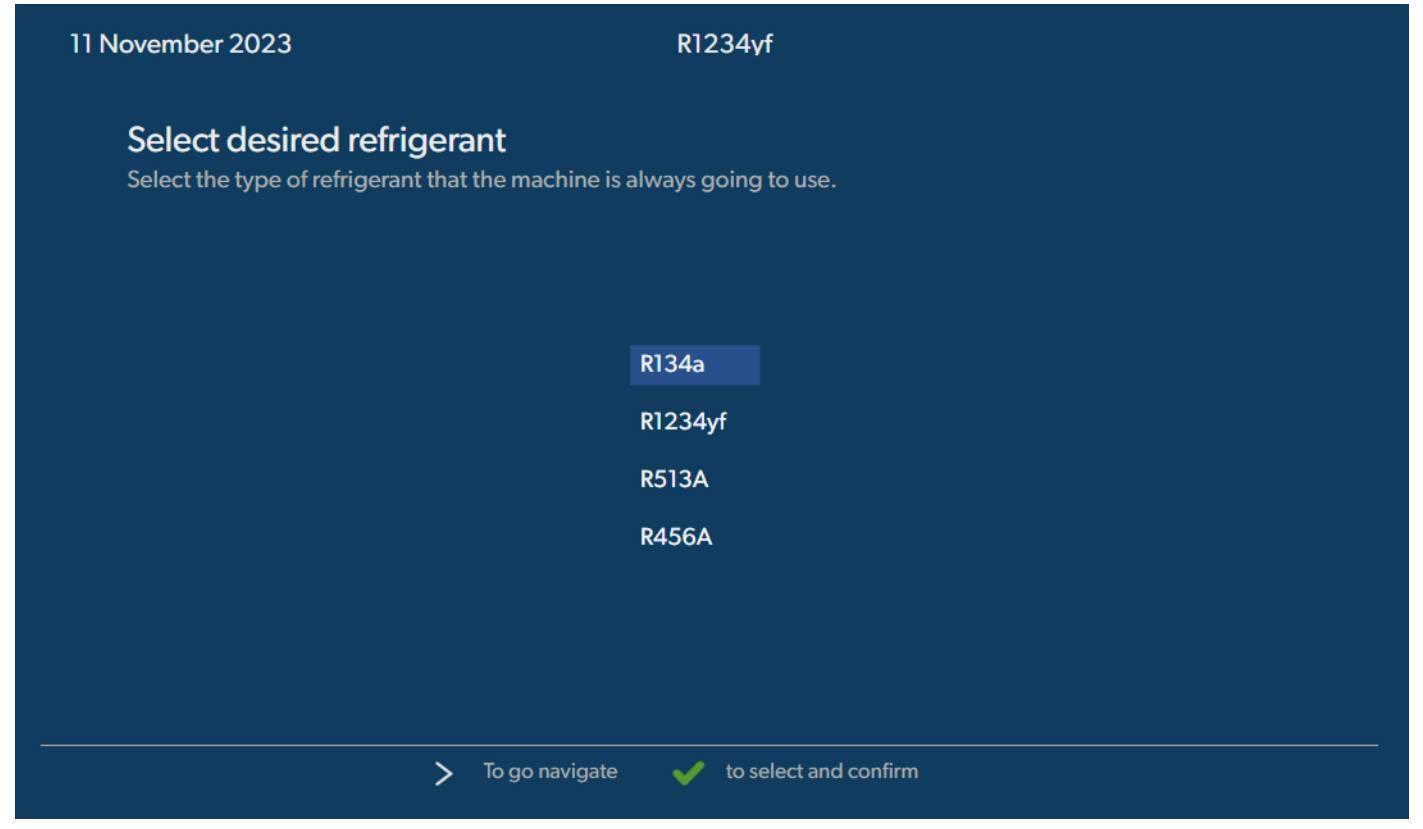

A kiválasztott hűtőközeg kiemelve jelenik meg.

MEGJEGYZÉS A hűtőközeg beállítására egyszer van szükség.

- > Válassza ki a kívánt hűtőközeget.
- > Nyomja meg a 🕑 gombot a megerősítéshez.
- > A további műveletekhez kövesse a kijelzőn megjelenő útmutatásokat.
- A légkondicionáló-szervizegység beállítja a hűtőközeget:
  - A légkondicionáló-szervizegység lefuttatja a belső tartálynyomás tisztítási fázist.
  - A légkondicionáló-szervizegység lefuttat egy szoftvertesztet.
  - Ezután a légkondicionáló-szervizegység megjeleníti az alapmenüt.

#### 14.4 A szerviztömlők hosszának beállítása

#### MEGJEGYZÉS

- > Hosszabb vagy rövidebb szerviztömlők alkalmazása esetén a töltésmennyiségeket az új tömlőhosszokhoz kell hozzáigazítani.
- A nagy- és kisnyomású oldal szerviztömlőinek mindig azonos hosszúságúnak kell lenniük; ellenkező esetben a töltésmennyiségek mérése pontatlan lesz.

| 11 November 2023               |                            | R1234yf               |
|--------------------------------|----------------------------|-----------------------|
| Hoses<br>Install the hoses and | d then select their length |                       |
| Enter length of h              | ose                        |                       |
| Lenght                         | 0 cm                       |                       |
|                                |                            |                       |
|                                |                            |                       |
|                                |                            |                       |
|                                |                            |                       |
|                                | > To go navigate           | to select and confirm |

A kiválasztott hossz kiemelve jelenik meg.

- 1. Adja meg a tömlőhosszt centiméterben.
- 2. A kiválasztáshoz és a megerősítéshez nyomja meg a 🕑 gombot.

#### 14.5 Vállalati adatok bevitele

A vállalati adatok minden szerviznaplóban megjelennek. Összesen négy sor, soronként pedig legfeljebb 30 karakter adható meg. A kijelzőn megjelenik a már bevitt karakterek száma. Adja meg a billentyűzet és a nyíl gombok segítségével a kívánt adatokat. A kis- és nagybetűk közötti váltáshoz nyomja meg a @ gombot. Egy karakter törléséhez nyomja meg a @ gombot. Az aktuális sor törléséhez tartsa nyomva a @ gombot.

| ovember 2023                    | KI234yr                                |  |
|---------------------------------|----------------------------------------|--|
| Company data                    |                                        |  |
| Optional                        |                                        |  |
| Type in the company name that v | vill be printed on every receipt       |  |
|                                 |                                        |  |
| Company name                    |                                        |  |
|                                 |                                        |  |
| Address                         |                                        |  |
|                                 | 0/30                                   |  |
| Country                         |                                        |  |
|                                 | 0/25                                   |  |
| Telephone                       |                                        |  |
|                                 | 0/15                                   |  |
|                                 |                                        |  |
|                                 | To go navigate 🖌 to select and confirm |  |
|                                 |                                        |  |

- 1. Adja meg a vállalat nevét, címét, országát és telefonszámát.
- 2. A kiválasztáshoz és a megerősítéshez nyomja meg a 🕑 gombot.

#### 14.6 Alapértékek módosítása

A légkondicionáló-szervizegység a legfontosabb szervizmunkák elvégzéséhez előre beállított értékekkel rendelkezik. Ezek az alapértékek a megfelelő menük felhívása esetén automatikusan megjelennek.

A következő alapértékek igazíthatók hozzá az egyedi igényekhez:

| Paraméter                       | Alapérték |
|---------------------------------|-----------|
| Nyomásnövelési ellenőrzés ideje | 5 min     |
| Vákuum-ellenőrzés ideje         | 4 min     |
| Vákuumidő                       | 20 min    |
| További PAG-olaj                | 0 mL      |
| További PAG-mennyiség           | 0 mL      |
| További olaj-/UV-mennyiség      | 0 mL      |
| Hűtőközeg mennyisége            | Og        |
| Tömlőtípus                      | HP&LP     |

1. Az alapmenüben válassza ki a Szervizmunkák lehetőséget.

2. A Szervizmunkák menüben válasszakia Alapértelmezett értékek beállítása lehetőséget.

- 3. Adja meg a kívánt értékeket.
- 4. Nyomja meg a 🕑 gombot a megerősítéshez.

#### 14.7 Olajok és UV-adalék tartályainak behelyezése

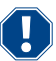

#### FIGYELEM! Károsodás veszélye

Csak a megfelelő hűtőközeghez jóváhagyott olajokat használjon. Vegye figyelembe a járműgyártójának útmutatásait.

> Nyomja be a tartályokat a gyorscsatlakozókba:

- 1. olajtartály a friss olaj/UV-nyomjelző számára (13)
- 2. olajtartály a friss olaj/UV-nyomjelző számára (12)
- Leeresztett olaj felfogóedény (11)

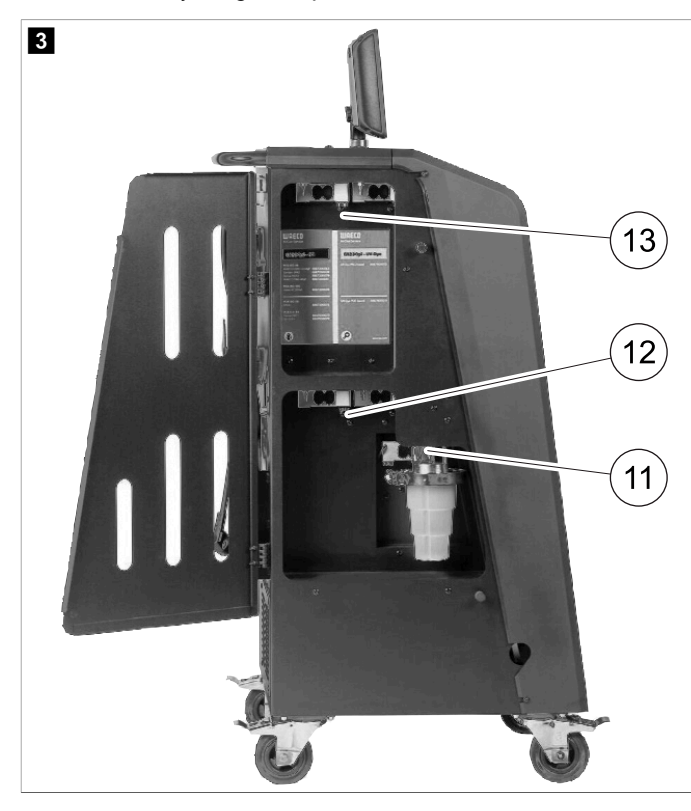

#### 14.8 A tartályméret beállítása

A friss olaj és az UV-kontrasztanyag 150 mL-es, 250 mL-es vagy 500 mL-es tárolóedényekben (tartozékok) tárolható. Meg kell adnia a légkondicionáló-szervizegységben lévő tartály méretét.

- 1. Az alapmenüben válassza ki a Beállítások lehetőséget.
- 2. A Beállítások menüben válasszakia Tartályméret beállítása lehetőséget.

| 11 November 2023                             | R1234yf                                                                                                    |
|----------------------------------------------|----------------------------------------------------------------------------------------------------|
| Set container size                           |                                                                                                    |
| Select the size of every container installed | Description                                                                                                    |
| ✓ Oil 1 Oil 2                                | Fresh PAG or POE oil and UV c ontrast agent can be kept in<br>containers of 150 ml (A), 250 ml (B) or 500 ml (C) (accessories). |
| PAG Oil Bottle size                          | You must enter the size of the container in the A/C service unit.                                                               |
| ✓ 150 ML                                     |                                                                                                    |
| Additive OV Bottle Size                      |                                                                                                    |
|                                              |                                                                                                    |
| Page index To go back                        | ✓ to continue                                                                                                    |

- 3. Válassza ki a megfelelő tartályméreteket.
- 4. Nyomja meg a 🕑 gombot a folytatáshoz.
- 5. Az olajtípus módosítása után végezzen a hibrid öblítést.

#### 14.9 Belső hűtőközegtartály feltöltése

A légkondicionáló-szervizegység első indításakor a légkondicionáló-szervizegységen az Ermon 12 üzenet jelenik meg, mivel a belső hűtőközegtartályt egy külső hűtőközegtartályból fel kell tölteni legalább 2000 g hűtőközeggel.

- 1. Nyomja meg a e gombot a megerősítéshez.
- Az aktuális készletmennyiségek megjelennek az alapmenüben.
- 2. Csatlakoztassa a külső hűtőközegtartályt egy nagynyomású tömlővel a légkondicionáló-szervizegységhez.

**MEGJEGYZÉS** Vegye figyelembe a hűtőközeg palackokon található útmutatásokat is. Az R1234yf hűtőközeghez megfelelő tartályok balmenettel rendelkeznek.

Három különböző hűtőközegpalack áll rendelkezésre:

- Kivezetőcső nélküli hűtőközegpalackok: Ezek a hűtőközeg tartályok egy csatlakozóval rendelkeznek. A légkondicionáló-szervizegység feltöltése során a csatlakozónak alul kell lennie (állítsa a palackot fejjel lefelé).
- Kivezetőcsővel rendelkező hűtőközegpalackok: Ezek a hűtőközeg tartályok egy csatlakozóval rendelkeznek. A légkondicionálószervizegység feltöltése során a csatlakozónak felül kell lennie (állítsa a palackot fejjel felfelé).
- Kivezetőcsővel rendelkező hűtőközegpalackok: Ezek a hűtőközeg tartályok két csatlakozóval rendelkeznek. A légkondicionálószervizegység feltöltéséhez az L (= liquid / folyékony) jelölésű csatlakozót kell használni. A légkondicionáló-szervizegység feltöltése során a csatlakozónak felül kell lennie (állítsa a palackot fejjel felfelé).
- 3. Az alapmenüben válassza ki a Szervizmunkák lehetőséget.
- 4. A Szervizmunkák menüben válasszakia Bels# tartály feltöltése lehetőséget.

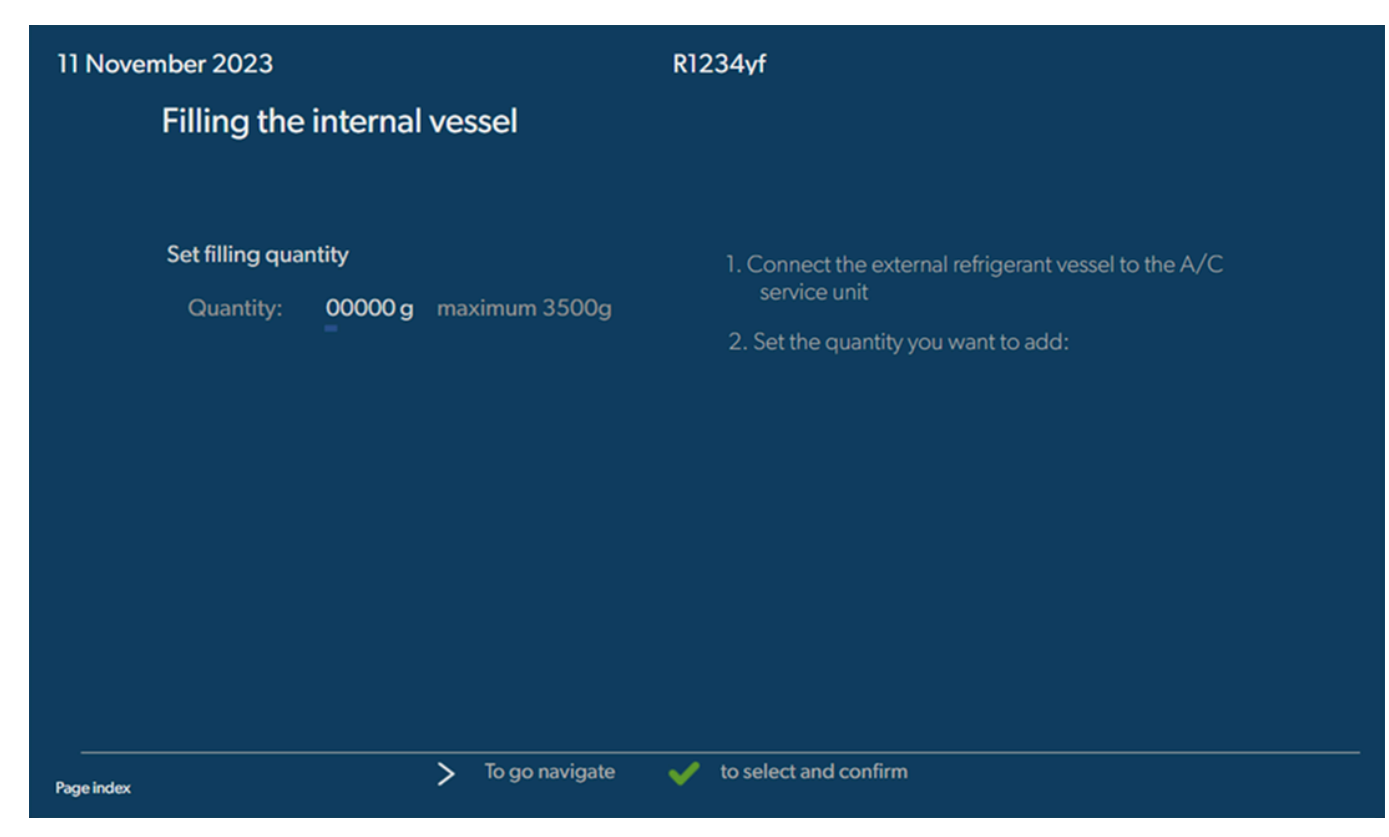

- 5. Adja meg a kívánt mennyiséget, és nyomja meg a 🕑 gombot a megerősítéshez.
- A készülék belső hűtőközegtartálya feltöltődik.

A feltöltésművelet végét hangjelzés nyugtázza.

- 6. A további műveletekhez kövesse a kijelzőn megjelenő útmutatásokat.
- 7. A folyamat befejezte után válassza le a külső hűtőközegtartályt a légkondicionáló-szervizegységről.
- A légkondicionáló-szervizegység most már üzemkész.

## 15 Üzemeltetés

#### FIGYELEM! Károsodás veszélye

A klímaberendezés karbantartásakor a motort és a légkondicionáló-szervizegységet ki kell kapcsolni.

### MEGJEGYZÉS

A légkondicionáló-szervizegység csak 230 V / 240 V feszültséggel üzemeltethető (lásd: Műszaki adatok 33. oldal).

#### 15.1 Lekapcsolás javítás, vészhelyzetek és hibás működés esetén

- 1. Javítás esetén a készülék a főkapcsolón keresztül történő kikapcsolással és a hálózati csatlakozó kihúzásával áramtalanítható.
- 2. A légkondicionáló-szervizegység a főkapcsolón keresztül kapcsolható ki vészhelyzetek vagy hibás működés esetén.

#### 15.2 Rövid kiválasztás

A Rövid kiválasztás menü segítségével teljesen automatizált légkondicionáló-szerviz hajtható végre. A művelet része egy szivárgásvizsgálat, amelyet a jármű klímaberendezésén végzett munka előtt el kell végezni. A jármű klímaberendezésébe minta hűtőközeg kerül betöltésre. A jármű klímaberendezésben a nyomásnak 5 min ideig állandónak kell lennie. A jármű klímaberendezés teljes feltöltése csak akkor lehetséges, ha ez a teszt sikeresen elvégzésre került. Ezután a próbatöltés leszívására és a jármű klímaberendezés légtelenítésére kerül sor. A töltési pontosság szavatolása érdekében a készülék teljesen feltölti a végleges töltési mennyiséget.

A Rövid kiválasztás menü sorrendjének megfelelően a következő műveleteket a berendezés automatikusan végrehajtja:

- Hűtőközeg leszívása
- Hűtőközeg ártalmatlanítása (a tisztasági fok megfelel az SAE J 2099 követelményeinek)
- Nyomásnövekedés teszt
- Fáradtolaj leengedése
- Rendszer evakuálása
- Szivárgásteszt / vákuum ellenőrzés
- Feltöltés a szükséges mennyiségű új olajjal

15

- Feltöltés UV adalékkal
- Feltöltés hűtőközeggel

A készülék minden végrehajtott folyamatot követően szerviznaplót nyomtat. A folyamatok mindig csak az előző folyamat sikeres befejezését követően kezdődnek meg.

- 1. Először csatlakoztassa a légkondicionáló-szervizegység szerviztömlőit a jármű-klímaberendezésre, majd nyissa ki a szerviz-gyorscsatlakozókat.
- 2. Nyomja meg az egyik kurzorgombot az alapmenübe való belépéshez.
- 3. Az alapmenüben válassza ki a Rövid kiválasztás lehetőséget.

| 11 November 2023                                | R1234vf                                                                                                    |  |
|-------------------------------------------------|----------------------------------------------------------------------------------------------------|--|
|                                                 | Description                                                                                                    |  |
| Short selection<br>Complete vehicle information | A fully automatic air conditioning service is started including a leak test that must be succesfull before                       |  |
| Refill quantity*                                | working on the vehicle air conditioner. The pressure in the vehicle air conditioner must remain constant over a period of 5 min. |  |
| *You must enter the filling quantity as         | The following actions are performed automatically in succession:                                                                 |  |
| shown on the laber in the vehicle.              | Extraction of the refrigerant                                                                                                    |  |
|                                                 | <ul> <li>Recycling the refrigerant (purity = SAE J 2099)</li> </ul>                                                              |  |
| License plate                                   | Pressure rise test                                                                                                    |  |
|                                                 | Draining the used oil                                                                                                    |  |
|                                                 | • Leak test/vacuum check                                                                                                    |  |
| Occorreb in                                     | <ul> <li>Filling with new oil to the required quantity</li> </ul>                                                                |  |
|                                                 | • Filling with UV additive                                                                                                    |  |
| Default Database Personal Database              | Filling of refrigerant                                                                                                    |  |
|                                                 | <b></b>                                                                                                    |  |
| Page index > To go navig                        | ate 👽 to select and confirm                                                                                                    |  |

 Adja meg a hűtőközeg töltési mennyiségét a Töltési mennyiség mezőben. Használja a jármű töltésimennyiség-matricáján szereplő értéket.

Az érték megadása kötelező.

5. Szükség esetén adja meg a rendszámtábla adatait.

Kiválaszthat egy járművet a Alapér telmezett adatbázis vagy a Személyes adatbázis listából.

- 6. A kiválasztáshoz és a megerősítéshez nyomja meg a 🕑 gombot.
- 7. Nyomja meg a 🔊 gombot a Válassza ki a töml#ket menü megnyitásához.
- 8. Válassza ki a csatlakoztatott tömlő típusát:
  - Nagynyomású és kisnyomású csatlakozó : A légkondicionáló rendszer nagy- és kisnyomású csatlakozókkal rendelkezik
  - Nagynyomású csatlakozó : A légkondicionáló rendszer csak nagynyomású csatlakozóval rendelkezik
  - Kisnyomású csatlakozó : A légkondicionáló rendszer csak kisnyomású csatlakozóval rendelkezik
- 9. A kiválasztáshoz és a megerősítéshez nyomja meg a 😪 gombot.
- 10. Nyomja meg a 🔊 gombot a Rövid kiválasztási ellen#rzés meger#sítése 🛛 menü megnyitásához.
- 11. A kiválasztáshoz és a megerősítéshez nyomja meg a 🕑 gombot.
- Elindul a teljesen automatizált klímaszerviz.
- 12. A további műveletekhez kövesse a kijelzőn megjelenő útmutatásokat.

#### 15.3 A hűtőközeg fogyasztás átvitele USB adattárolóra

A légkondicionáló-szervizegység egy (egyszeri vagy automatikus) leszívási vagy feltöltési művelet befejezését követően valamennyi hozzá tartozó adatot tárol a belső memóriában. Az adatokról jelentés készíthető amely átmásolható egy USB adattárolóra.

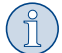

**MEGJEGYZÉS** Az USB adattároló FAT32 fájlformátumra kell hogy formázva legyen.

Minden jelentés két formátumban tárolódik:

- HTML-fájlként (tetszőleges internetböngészővel való megnyitáshoz)
- XLS-fájlként (Microsoft Excellel való megnyitáshoz)
- A jelentés saját logót (például műhelylogót) tartalmazhat, ha a következő követelményeket teljesítő grafika van az USB adattárolóra másolva:
- Fájlformátum: JPEG
- Fájlnév: logo.jpg (minden betű kisbetű)
- Képernyőméret: 370 x 50 pixel
- A jelentésben szereplő vállalati cím a légkondicionáló-szervizegységből származik (Vállalati adatok bevitele 12. oldal).

#### Éves jelentések

A naptári év váltása után a légkondicionáló-szervizegység jelzi, hogy az előző naptári évről tárolt adatokat át kell helyezni egy USB adattárolóra. Az éves adatok USB adattárolóra történő átvitele után azok törlődnek a légkondicionáló-szervizegység belső memóriájából.

- 1. Helyezze be az USB adattárolót az USB portba.
- 2. A további műveletekhez kövesse a kijelzőn megjelenő útmutatásokat.

#### Kézi jelentés

A havi vagy éves jelentést bármikor manuálisan áthelyezheti egy USB adattárolóra.

- 1. Helyezze be az USB adattárolót az USB portba.
- 2. Az alapmenüben válassza ki a Beállítások lehetőséget.
- 3. A Beállítások menüben válassza kia Fogyasztás megjelenítése lehetőséget.

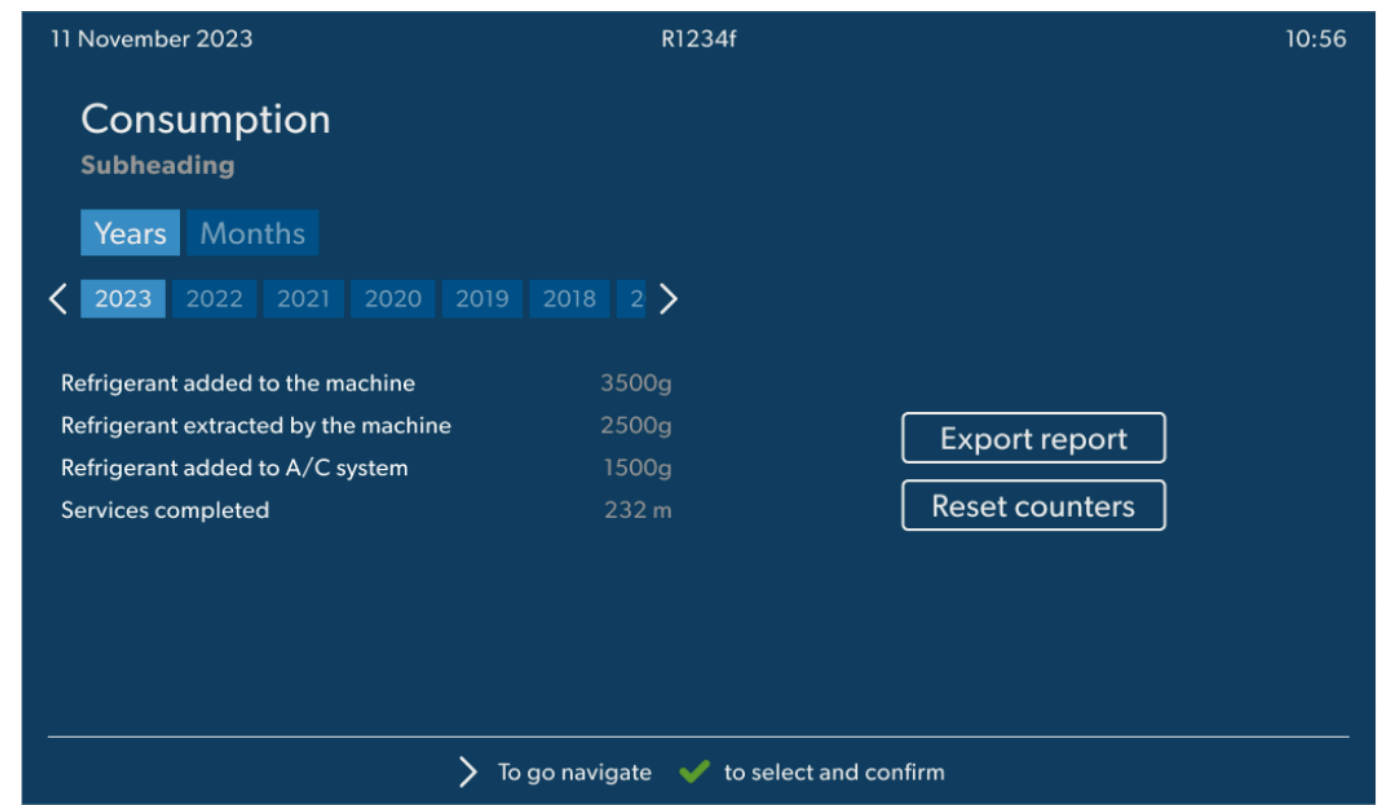

- 4. Adja meg a jelszót, majd nyomja meg a 🕑 gombot a megerősítéshez.
  - 4910: Havi jelentés
    - 4918: Éves jelentés

Ha nem csatlakoztatott USB flash-meghajtót, vagy a rendszer nem ismeri fel azt, akkor megjelenik az Ennon 52 üzenet.

- 5. Válassza ki a kívánt bejegyzést.
- 6. Válassza ki az Jelentés exportálása lehetőséget a megerősítéshez.
- 7. A további műveletekhez kövesse a kijelzőn megjelenő útmutatásokat.

#### 15.4 A légkondicionáló rendszer tesztelése hűtőközeg szerviz nélkül

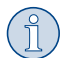

**MEGJEGYZÉS** A klímaberendezés tesztje csak olyan járműveknél hajtható végre, amelyek kis- és nagynyomású csatlakozóval, illetve csak egy kisnyomású csatlakozóval rendelkeznek.

Ha egy jármű klímaberendezésen kizárólag egyféle működéstesztre kerül sor, akkor a teszt lezárását követően a klímakészülék szerviztömlőiben lévő hűtőközeg hiányozna a jármű klímaberendezés-rendszeréből. Az Légkondicionáló rendszer ellen#rzése menü ezen veszteség kompenzálása céljából került hozzáadásra.

A Rövid kiválasztás és Szabad kiválasztás standard eljárásai már rendelkeznek a szerviztömlők kompenzációs funkcióival, tehát a végső légkondicionálási működési teszt a szokásos módon elvégezhető (a szerviztömlők kiürítéséről a légkondicionáló-szervizegység gondoskodik).

- 1. Kösse össze a légkondicionáló-szervizegység megfelelő csatlakozóit a jármű klímaberendezéssel, majd nyissa ki azokat.
- 2. Indítsa el a jármű motorját, és kapcsolja be a légkondicionáló rendszert.
- 3. Az alapmenüben válassza ki a Szervizmunkák lehetőséget.
- 4. A Szervizmunkák menüben válassza kia Légkondicionáló rendszer ellen#rzése lehetőséget.

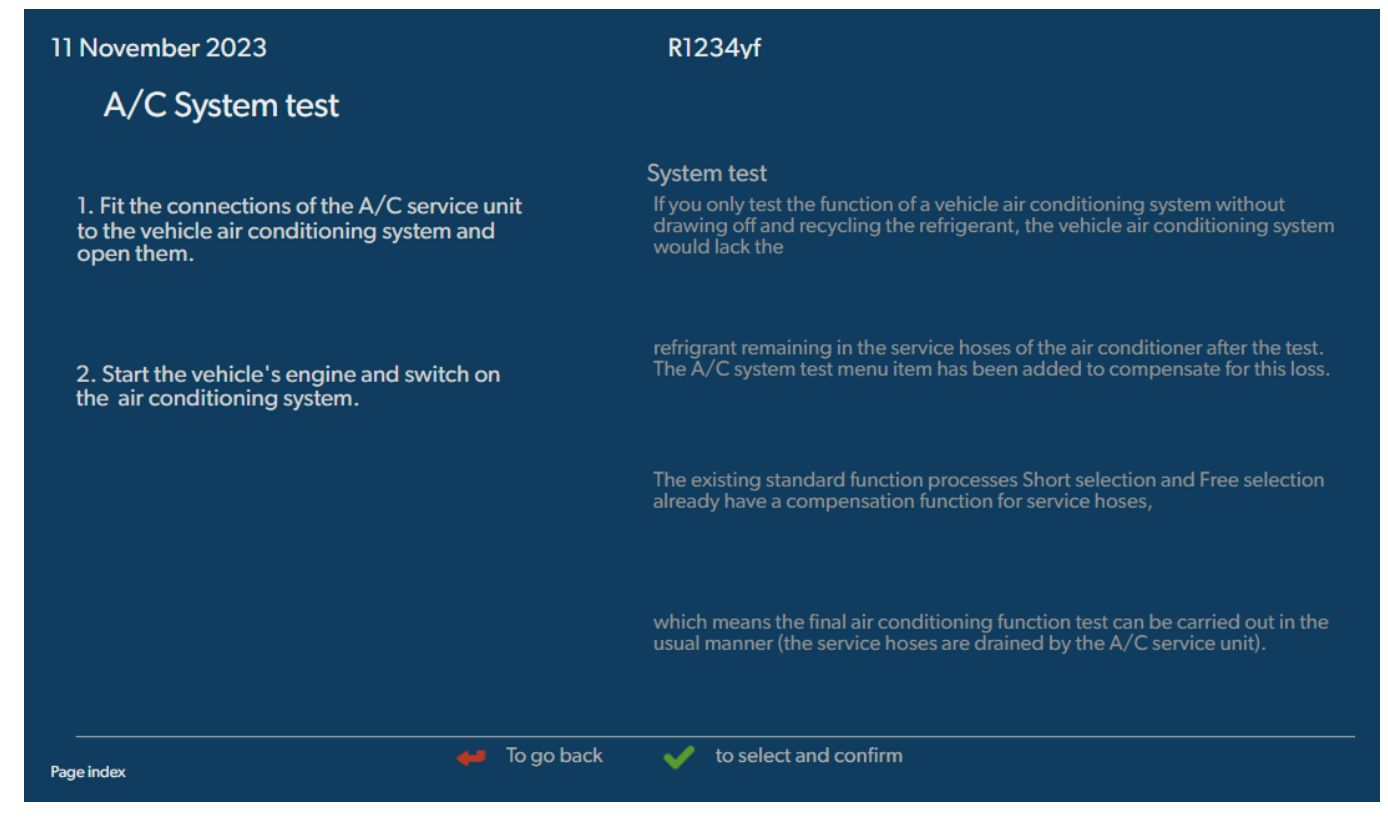

- 5. Nyomja meg a 🕑 gombot a folytatáshoz.
- 6. A további műveletekhez kövesse a kijelzőn megjelenő útmutatásokat.

#### 15.5 A Wi-Fi-készlet beállítása (opcionális)

Az ASC Wi-Fi használható az Hozzáférési pont mód (alapértelmezett beállítás) vagy a Kliens mód üzemmódban.

Az Hozzáférési pont mód üzemmódban történő használat esetén az ASC Wi-Fi hotspotként működik. Bármilyen eszközzel bejelentkezhet a Wi-Fikészlet hálózatába, és csatlakozhat a légkondicionáló-szervizegységhez.

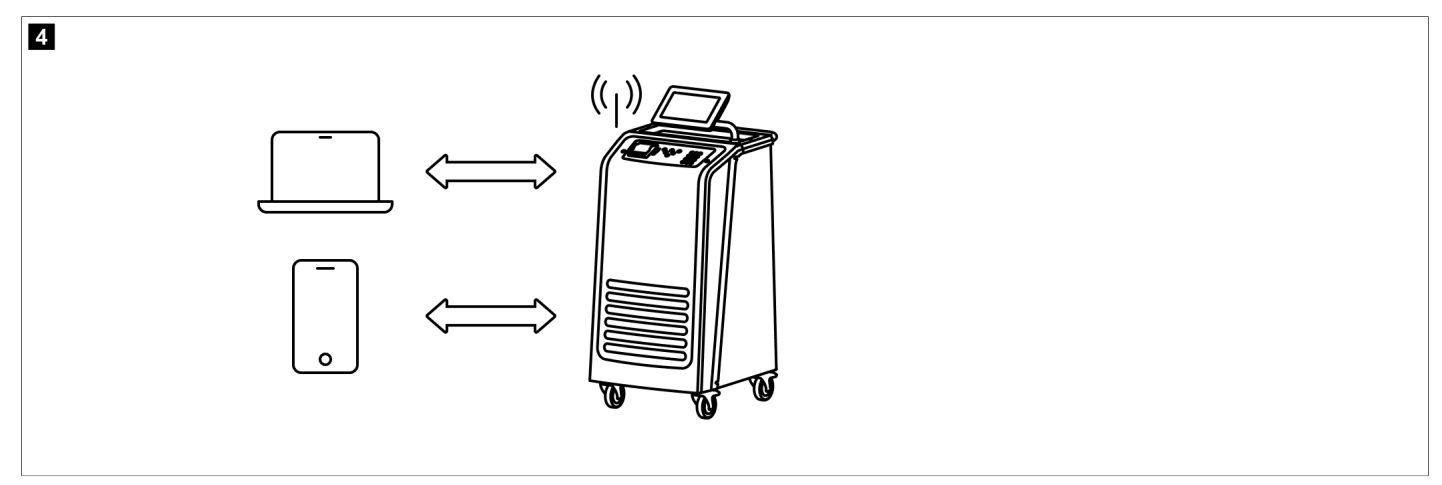

A Kliens mód üzemmódban történő használat esetén az ASC Wi-Fi az Ön meglévő Wi-Fi-hálózatához csatlakozik, és az ugyanahhoz a hálózathoz csatlakozó összes eszközzel csatlakozhat a légkondicionáló-szervizegységhez.

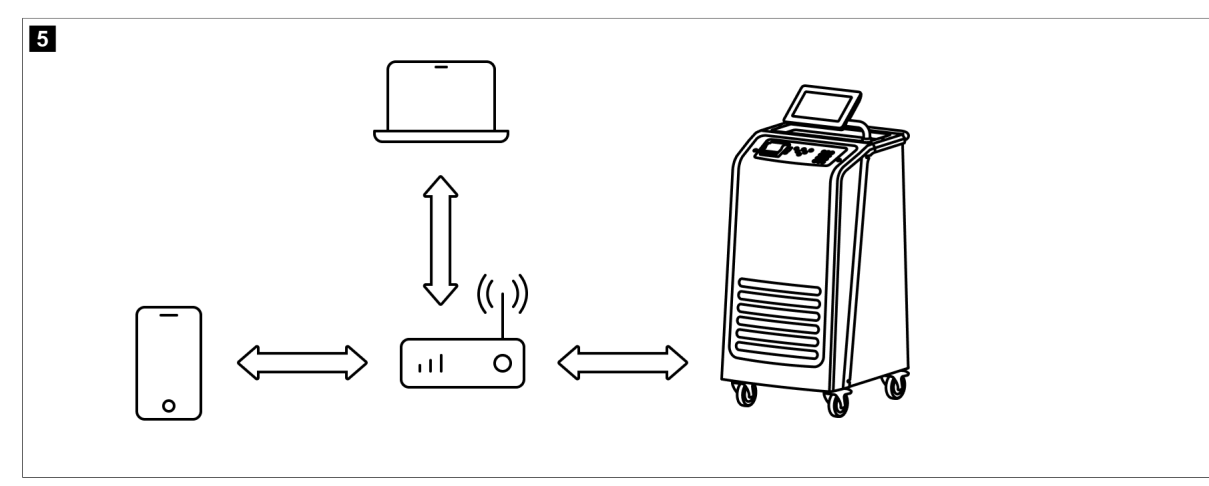

A légkondicionáló-szervizegység mindig Hozzáférési pont mód üzemmódban indul el. A Kliens mód üzemmód használatához át kell váltani arra (Csatlakozás a légkondicionáló-szervizegységhez Kliens mód üzemmódban 20. oldal).

#### A Wi-Fi hozzáférési pont módba állítása

## (j)

Az alapértelmezett beállítás a légkondicionáló-szervizegység Wi-Fi-hálózata az alábbi adatokkal:

SSID: ASC\_UNIT

**MEGJEGYZÉS** 

• Jelszó: administrator

Az alapértelmezett Wi-Fi-hálózat használható a kapcsolat kezdeti beállításához.

- 1. Az alapmenüben válassza ki a Beállítások lehetőséget.
- 2. A Beállítások menüben válassza kia Wi-Fi konfigurálása lehetőséget.

| 11 November 2023 |               | R1234vf                                                                                                    |
|------------------|---------------|----------------------------------------------------------------------------------------------------|
| Wi-Fi            |               | Description                                                                                                    |
| Units Network    |               | Access Point Mode:The ASC G Wi-FiKit becomes a hot spot creating its<br>own network.Connect to this network to access the ASC Unit from the<br>device you want to use using an internet explorer. |
| Network          | ASC_UNIT      |                                                                                                    |
| Password         | administrator | If you use a device with an active SIM card (e.g. cell phone) enable the airplane mode on your device and then reactivate the Wi-Fi to connect to the network.                                    |
| I.P. Address     | 192.168.1.1   |                                                                                                    |
| Edit kit networ  | k             | Once connected you can enter the IP address shown in your browser (e.<br>g. Google Chrome).                                                                                                    |
|                  |               | Client mode:The ASG G Wi-Fi Kit connects to an existing Wi-Fi network<br>and you can use all devices connected to this network to connect to the<br>ASC Unit.                                     |
| Page index       | 🞺 To go back  | ✓ to continue                                                                                                    |

#### Csatlakozás a légkondicionáló-szervizegységhez Hozzáférési pont mód üzemmódban

- 1. Ha aktív SIM-kártyával rendelkező eszközt (pl. mobiltelefont) használ, kapcsolja be az eszközön a "repülőgép módot".
- 2. Győződjön meg arról, hogy a Wi-Fi engedélyezve van az eszközén.
- 3. Szükség esetén csatlakoztassa az eszközét a légkondicionáló-szervizegység Wi-Fi-hálózatához.

4. Nyissa meg a böngészőt, és adja meg a böngésző URL mezőjében a légkondicionáló-szervizegység kijelzőjén megjelenő IP-címet.

Q 192.168.1.1

- 5. Ha először csatlakozik a légkondicionáló-szervizegységhez, akkor az felhasználói felület IP-címének megjegyzése érdekében állítson be egy könyvjelzőt.
- A sikeres csatlakozás után hozzáférést kap az alábbi felhasználói felülethez.

| WAECO<br>AirCon Service      |      |                                                                                                    | English 🔇         |
|------------------------------|------|----------------------------------------------------------------------------------------------------|-------------------|
|                              |      | Sensors                                                                                                    |                   |
| ASC unit status:<br>stand-by |      | S.no.:<br>730999                                                                                                    | Model:<br>ASC 7.3 |
| Refrigerant                  |      |                                                                                                    |                   |
|                              | 7795 |                                                                                                    |                   |
| Fresh oil                    |      |                                                                                                    |                   |
| mi                           | -261 |                                                                                                    |                   |
| Fresh oil 2                  |      |                                                                                                    |                   |
| ml                           | -306 |                                                                                                    |                   |
| UV                           |      | #D B1                                                                                                    |                   |
| ml                           | -261 |                                                                                                    |                   |
| UV 2                         |      |                                                                                                    |                   |
| ml                           | -263 |                                                                                                    |                   |
| Used oil                     |      | Concession in the local division of the local division of the loca |                   |
|                              | 212  | Concession of the local division of the local division of the loca |                   |

- A funkciókat a menüsáv megfelelő gombjának megnyomásával érheti el.
- A számítógépen a menüsor a jobb felső sarokban található.
- A tableten és a mobiltelefonon a menüsor alul helyezkedik el.

| Ikon     | Parancs                | Funkció                                                                                                    |
|----------|------------------------|----------------------------------------------------------------------------------------------------|
|          | Érzékelők              | A légkondicionáló-szervizegység aktuális üzemi értékeinek megjelenítése.                                                                              |
| <b>E</b> | Feladat küldése        | Feladat létrehozása és elküldése a légkondicionáló-<br>szervizegységnek ().                                                                           |
|          | Feladatelőzmények      | Megjeleníti az összes befejezett feladatot.                                                                                                    |
| ÷        | Karbantartás számlálók | A légkondicionáló-szervizegység aktuálisan mért értékeinek<br>és a légkondicionáló-szervizegység gyártása óta összesen<br>mért értékek megjelenítése. |
| ٢        | Egység info            | Megjeleníti a légkondicionáló-szervizegység adatait.<br>Hozzáférés a Wi-Fi beállításához.                                                             |

### Csatlakozás a légkondicionáló-szervizegységhez Kliens mód üzemmódban

A légkondicionáló-szervizegység Kliens mód üzemmódban történő csatlakoztatásához először Hozzáférési pont mód üzemmódban kell csatlakoztatni azt.

1. A böngészőben lépjen be a Egység info menübe.

| WAECO<br>AirCon Service      | 🏠 Sensors \mid 🤤 Send task 🕴 🦓 Task t | English 🔇<br>history   ① Maintenance counters   ② Unit info |
|------------------------------|---------------------------------------|-------------------------------------------------------------|
|                              | Unit info                             |                                                             |
| ASC unit status:<br>stand-by | S.no.:<br>730999                      | Model:<br>ASC 7.3                                           |
| Company                      | WAECO Germany WSE GmbH                |                                                             |
| Unit model                   | ASC 7.3 LE                            | Wi-Fi Setup                                                 |
| Software                     | rv2.79                                |                                                             |
| Database                     | U.23                                  | Themes                                                      |
| Language                     | LANGO                                 |                                                             |
| Serial number                | 73099                                 |                                                             |
| Production date              | 1/4/2025                              |                                                             |
| WI-FI kit software           | wDGC0000                              |                                                             |

#### 2. Nyomja meg a **Wi-Fi-beállítás** gombot.

| WAECO<br>AirCon Service |                                                           |      |
|-------------------------|-----------------------------------------------------------|------|
| Setup mode.             | Please select one of the following settings:              |      |
| (ing)                   | Access Point Mode: device creates its own Wi-Fi network   |      |
| ((17))<br>• • • • •     | Client Mode: device connects to an existing Wi-Fi network |      |
|                         |                                                           |      |
|                         |                                                           | Back |

#### 3. Nyomja meg a Kliens mód gombot.

#### Feladat létrehozása és feldolgozása a légkondicionáló-szervizegységen

A feladat légkondicionáló-szervizegységen történő létrehozása helyett létrehozhat egy feladatot a böngészőben, és elküldheti azt a légkondicionáló-szervizegységnek.

- 1. Adja meg az olyan kért értékeket, mint a típuscímke, az ügyfél neve stb.
- 2. Nyomja meg a Küldés az egységnek gombot, hogy elküldje a feladatot a légkondicionáló-szervizegységnek.
- A légkondicionáló-szervizegység kijelzőjén megjelenik az "Új feladat elérhető" üzenet.
- 3. A feladat elindításához nyomja meg a 🕑 gombot a légkondicionáló-szervizegységen.
- 4. A feladat elvetéséhez nyomja meg a e gombot a légkondicionáló-szervizegységen.

| WAECO<br>AirCon Service                  | 🏠 Sensors   🔕 Send task 📔 🖉 Task h | English 🔮<br>istory   🖓 Maintenance counters   🎡 Unit info |
|------------------------------------------|------------------------------------|------------------------------------------------------------|
|                                          | Send task                          |                                                            |
| ASC unit status:<br>stand-by             | S.no.:<br>730999                   | Model:<br>ASC 7.3                                          |
| License plate                            |                                    |                                                            |
| Customer                                 |                                    | Send to unit                                               |
| Car mileage (km/miles)                   |                                    |                                                            |
| Type of vehicle                          |                                    |                                                            |
| Refrigerant quantity [g]                 |                                    |                                                            |
| Couplers connected:<br>○ HP+LP ● HP ● LP |                                    |                                                            |

#### Feladatelőzmények és karbantartási számlálók

Az eljárás befejezése után a rendszer a belső tárhelyre menti a jelentést, amelyet bármikor exportálhat PDF- vagy CSV-fájlként.

1. A feladatelőzmények megtekintéséhez vagy exportálásához lépjen be a Feladatel#zmények menübe.

| WAECO<br>AirCon Service      |       | 💮 Sensors \mid 🛞 Send task \mid 🧶 Task history 📔 🖓 Maintenance of | English 🔇         |
|------------------------------|-------|-------------------------------------------------------------------|-------------------|
|                              |       | Task history                                                      |                   |
| ASC unit status:<br>stand-by |       | S.no.:<br>730999                                                  | Model:<br>ASC 7.3 |
| Date                         | Plate | Customer                                                          |                   |
| 4/3/2024 20:38:00            | asd   | qwe                                                               | Details »         |

2. A számlálók megtekintéséhez vagy exportálásához lépjen be a Karbantartás számlálók menübe.

| WAECO<br>AirCon Service         | ि Sensors │          | English @<br>Maintenance counters   ② Unit info |
|---------------------------------|----------------------|-------------------------------------------------|
|                                 | Maintenance counters |                                                 |
| ASC unit status:<br>stand-by    | S.no.:<br>730999     | Model:<br>ASC 7.3                               |
| Counter                         | Current value        | Total                                           |
| Refrigerant from system [g] (i) | 0 (0.00%)            |                                                 |
| Vacuum time [min] ()            |                      | 11                                              |
| Refrigerant from tank [g]       |                      |                                                 |
| Refrigerant to system [g]       | 300                  | 300                                             |
| Services completed              | 26                   | 31                                              |

#### 15.6 Szabad kiválasztás

A Szabad kiválasztás menü segítségével lépésről lépésre hajthatja végre a légkondicionáló karbantartását. A Rövid kiválasztás menüben elérhetőkkel azonos eljárások hajthatók végre, de bizonyos eljárások kihagyhatók. Ezenkívül a billentyűzettel minden folyamathoz egyedileg megadhatók a vonatkozó értékek. A továbbiakban ebben a menüben járműadatok adhatók meg a szervizjelentéshez.

Az alábbi eljárásokat külön-külön is elvégezheti a Szabad kiválasztás menüben:

- Visszanyerési fázis : A hűtőközeg lefejtése és újrahasznosítása, nyomásnövekedési teszt. A várakozási idő biztosítja, hogy a maradék hűtőközeg elpárologjon, és ezután ki lehessen szívni. A maradék hűtőközeg párolgása nyomásnövekedést eredményez.
- Eco-fázis : A fáradtolaj visszanyerése.
- Vákuum fázis : A rendszer kiürítése, szivárgás-ellenőrzés/vákuum-ellenőrzés A vákuumszivattyú teljesen kiüríti a klímaberendezés rendszerét. Ezzel minden maradék gáz, vagy nedvesség eltávolítható és a klímaberendezés előkészíthető a töltési műveletre. A hűtőközegolajhoz kötődő leszívott maradék hűtőközeget a légkondicionáló-szervizegység felfogja és újrahasznosítja.

Töltési fázis : Friss olaj feltöltése, UV-adalék betöltése, hűtőközeg betöltése. Jármű-klímaberendezéseken való minden munkavégzés előtt szivárgás-ellenőrzést kell végezni. A klímaberendezés fel van töltve egy hűtőközegmintával. Az öblítőkörben a nyomásnak 5 min ideig állandónak kell lennie. A klímaberendezés teljes feltöltése csak akkor lehetséges, ha ez a teszt sikeresen elvégzésre került. Ezután a próbatöltés leszívására és a légkondicionáló kiürítésére kerül sor. A töltési pontosság szavatolása érdekében a készülék teljesen feltölti a végleges töltési mennyiséget. Ha a kiszívás ugyanabban a művelet szekvenciában történik, akkor a friss olaj mennyisége további töltési mennyiségnek számít, és hozzáadásra kerül az előzőleg kitermelt kiszívott olajmennyiséghez. Ha ez az érték 0-ra van beállítva, akkor pontosan a már kiszívott olajmennyiség kerül újra betöltésre. Friss olaj vagy UV-adalék betöltésénes ugyanabban a folyamatlépésben vákuumműveletet is végre kell hajtani. Ha nincs kiválasztva vákuumművelet, akkor ebben a mennyisén csak a hűtőközeg választható ki.

A készülék minden végrehajtott folyamatot követően szerviznaplót nyomtat.

- 1. Először csatlakoztassa a légkondicionáló-szervizegység csatlakozóit a jármű légkondicionáló rendszerére, és nyissa meg azokat.
- 2. Az alapmenüben válassza ki a Szabad kiválasztás lehetőséget.

| 11 November 2023                               | R1234yf                                                                                                    |
|------------------------------------------------|----------------------------------------------------------------------------------------------------|
| Free selection<br>Complete vehicle information | You can perform the same processes as in the short selection menu, but entering the values for each individual process or omitting the ones you prefer.   |
| Licence plate                                  | • Recycling phase: Extraction, recycling of the refrigerant, pressure rise test, draining the weste oil.                                                  |
|                                                | • Vacuum phase: Evacuating the system, leak test / vacuum check.                                                                                          |
|                                                | <ul> <li>Filling phase: A leak test that must be carried out and be succesfull before working on<br/>the vehicle air conditioner.</li> </ul>              |
|                                                | The pressure in the vehicle air conditioner must remain constant over a period of 5 min.                                                                  |
|                                                | The sample filling is then drained and the air conditioner evacuated. The final filling quantity is completely filled up to ensure high filling accuracy. |
|                                                | Filling with fresh oil, flilling of UV additive, filling of refrigerant.                                                                                  |
| Page index >                                   | To go navigate 🖌 to select and confirm                                                                                                    |

- 3. Adja meg a rendszámot.
- 4. A kiválasztáshoz és a megerősítéshez nyomja meg a 🕑 gombot.
- Megnyílika Válassza ki a kívánt folyamatot menü:

| Free selection Select desired processes Recovery Phase Pressure increase test 1 r | <b>Description</b> If amounts are set to 0 the machine will not perform that                 |
|-----------------------------------------------------------------------------------|----------------------------------------------------------------------------------------------|
| Select desired processes Recovery Phase Pressure increase test                    | <b>Description</b> If amounts are set to 0 the machine will not perform that                 |
| Recovery Phase Pressure increase test 1 r                                         | Description           min.         If amounts are set to 0 the machine will not perform that |
| Pressure increase test 1 r                                                        | min. If amounts are set to 0 the machine will not perform that                               |
| Vacuum Phase                                                                      |                                                                                              |
| vacuum mase                                                                       | procedure.                                                                                   |
| Vacuum time 0 r                                                                   | min.                                                                                         |
| Vacuum test time 0 r                                                              | min.                                                                                         |
| Filling phase                                                                     |                                                                                              |
| Additional Oil 0 r                                                                | ml.                                                                                          |
| Additive quantity 0 r                                                             | ml.                                                                                          |
| Refrigerant quantity 125000                                                       | g.                                                                                           |

- 5. Ha szükséges, kapcsolja ki a fázist a megfelelő összegértékek 0-ra állításával.
- 6. Nyomja meg a 🕑 gombot a folytatáshoz.
- 7. A további műveletekhez kövesse a kijelzőn megjelenő útmutatásokat.

Ha a folyamat sikeresen befejeződött, elmentheti a szervizjelentést:

| 11 November 202 | 3              |                     | R123                        | 4vf                                                                                                    |                         |                      |  |
|-----------------|----------------|---------------------|-----------------------------|----------------------------------------------------------------------------------------------------|-------------------------|----------------------|--|
|                 |                |                     | Process col<br>Consumed tin | mpleted<br>me 8:33                                                                                                    |                         |                      |  |
|                 |                |                     | $\bigtriangledown$          | $\mathbf{\mathbf{\mathbf{\mathbf{\mathbf{\mathbf{\mathbf{\mathbf{\mathbf{\mathbf{\mathbf{\mathbf{\mathbf{\mathbf{\mathbf{\mathbf{\mathbf{\mathbf{$ |                         |                      |  |
|                 |                |                     | See summa                   | ary below                                                                                                    |                         |                      |  |
|                 |                |                     | Expor                       | t CSV                                                                                                    |                         |                      |  |
|                 |                |                     | Print servi                 | ce report                                                                                                    |                         |                      |  |
|                 | Recovery ph    | ase                 | Vacuum pł                   | nase                                                                                                    | Filling phas            | e                    |  |
|                 | RECOVERED REFR | 10000 g<br>10000 ml | TEST TIME<br>ABS PRESSURE   | 10:00 min<br>10000 mbar                                                                                                    | FILLED UV<br>FILLED OIL | 12340 ml<br>10000 ml |  |
|                 |                |                     |                             |                                                                                                    | FILLED REFR             | 10000 g              |  |
|                 |                | > To go na          | ovigate 🗸 1                 | lo continue                                                                                                    |                         |                      |  |

- A csv-fájl flash-meghajtóra történő mentéséhez nyomja meg az CSV exportálása gombot.
- Ha szeretni kinyomtatni a jelentést a nyomtató segítségével, akkor nyomja meg a Szervizjelentés nyomtatása gombot.

### 16 Szervizmunkák

#### 16.1 Szivárgás-ellenőrzés

A vonatkozó jogszabályi előírásoknak megfelelően félévente ellenőrizze a légkondicionáló-szervizegység szivárgását. Ehhez használjon elektronikus szivárgáskereső készüléket.

#### 16.2 Számlálók visszaállítása

Egy vagy több szervizfeladat elvégzése után vissza kell állítania a kapcsolódó számlálókat. A következő számlálókat lehet visszaállítani:

- A Rendszerb#l kinyert h#t#közeg aztjelzi, hogy hány gramm hűtőközeg lett lefejtve a légkondicionáló rendszerekből a Rövid kiválasztás vagy a Szabad kiválasztás menü használatával a legutóbbi visszaállítás óta (lásd a dátumot).
- A Tantályba bevitt h#t#közeg azt jelzi, hogy hány gramm hűtőközeg lett betöltve a légkondicionáló-szervizegységbe az Bels# tantály feltöltése menü használatával a legutóbbi visszaállítás óta (lásd a dátumot).
- A Rendszerbe bevitt h#t#közeg aztjelzi, hogy hány gramm hűtőközeg lett betöltve a légkondicionáló rendszerekbe a Rövid kiválasztás vagy a Szabad kiválasztás menü használatával a legutóbbi visszaállítás óta (lásd a dátumot).
- A Vákuumállapotban töltött id# azt jelzi, hogy mennyi ideig üzemelt a vákuumszivattyú a legutóbbi visszaállítás óta (lásd a dátumot).
- Az A légkondicionáló szervizmunkái befejez#dtek a légkondicionáló-szervizegységgel a legutóbbi visszaállítás óta elvégzett szervizmunkák számát jelzi (lásd a dátumot).
- 1. Az alapmenüben válassza ki a Szervizmunk ák lehetőséget.
- 2. A Szervizmunkák menüben válassza ki a Számlálók visszaállítása lehetőséget.

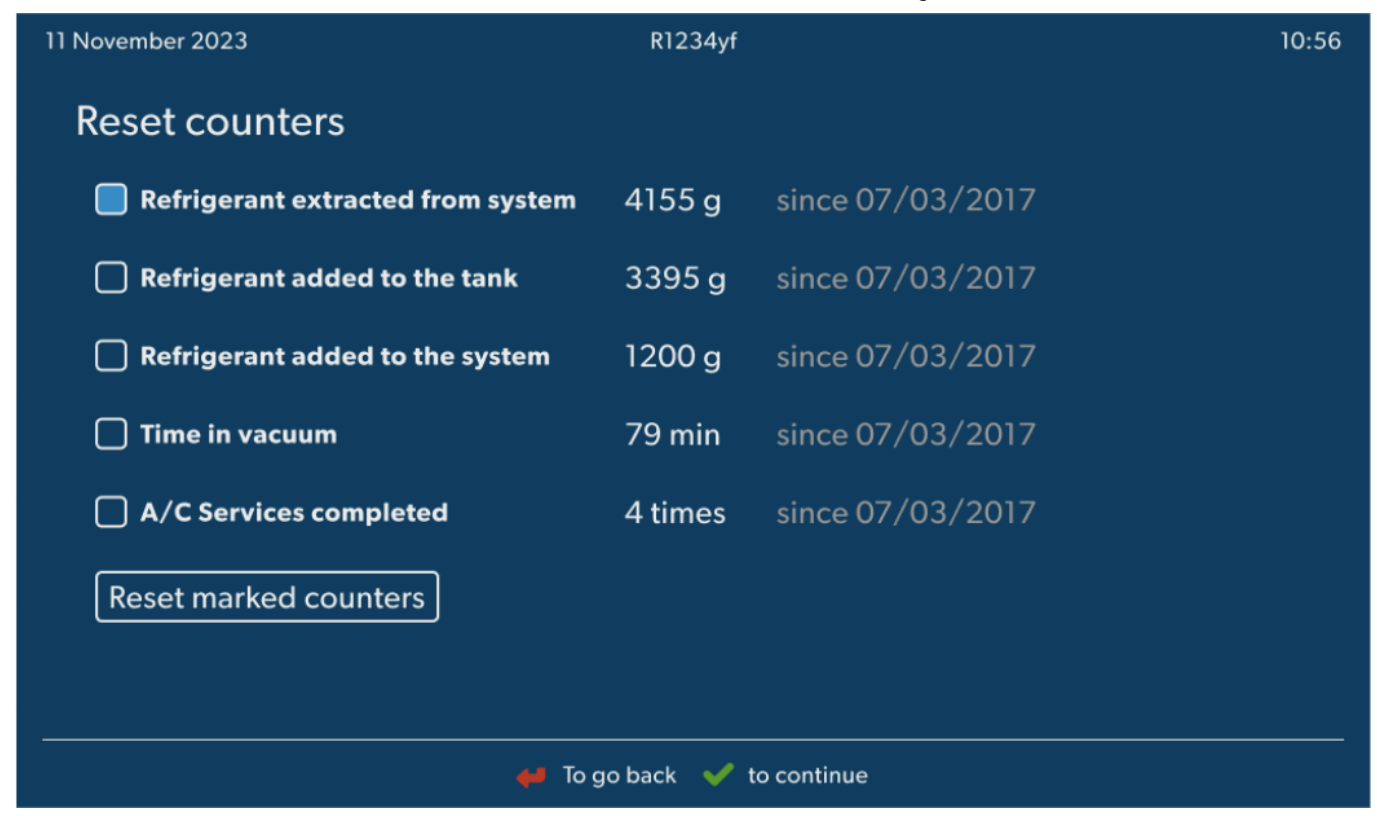

- 3. Írja be a 7782 kódot.
- 4. Válassza ki a visszaállítani kívánt számlálókat.
- 5. Nyomja meg a Számlálók visszaállítása gombot a kiválasztott számlálók visszaállításához.
- 6. Nyomja meg a 🕜 gombot a folytatáshoz.

#### 16.3 Az olajmérlegek visszaállítása

**MEGJEGYZÉS** Az olajmennyiségek és az UV-adalék mennyiségének pontos méréséhez a mérlegek nullapontjának rendszeres ellenőrzése és adott esetben újrabeállítása szükséges. Újbóli nullapont-beállítás szükséges az alábbi esetekben:

- Ha egy tartály mennyisége 10 mL-nél jobban eltér az előírt értéktől
- A légkondicionáló-szervizegység rázkódását követően, például rossz minőségű úton szállítva
- négy–hat hetenként
- 1. Az alapmenüben válassza ki a Szervizmunk ák lehetőséget.

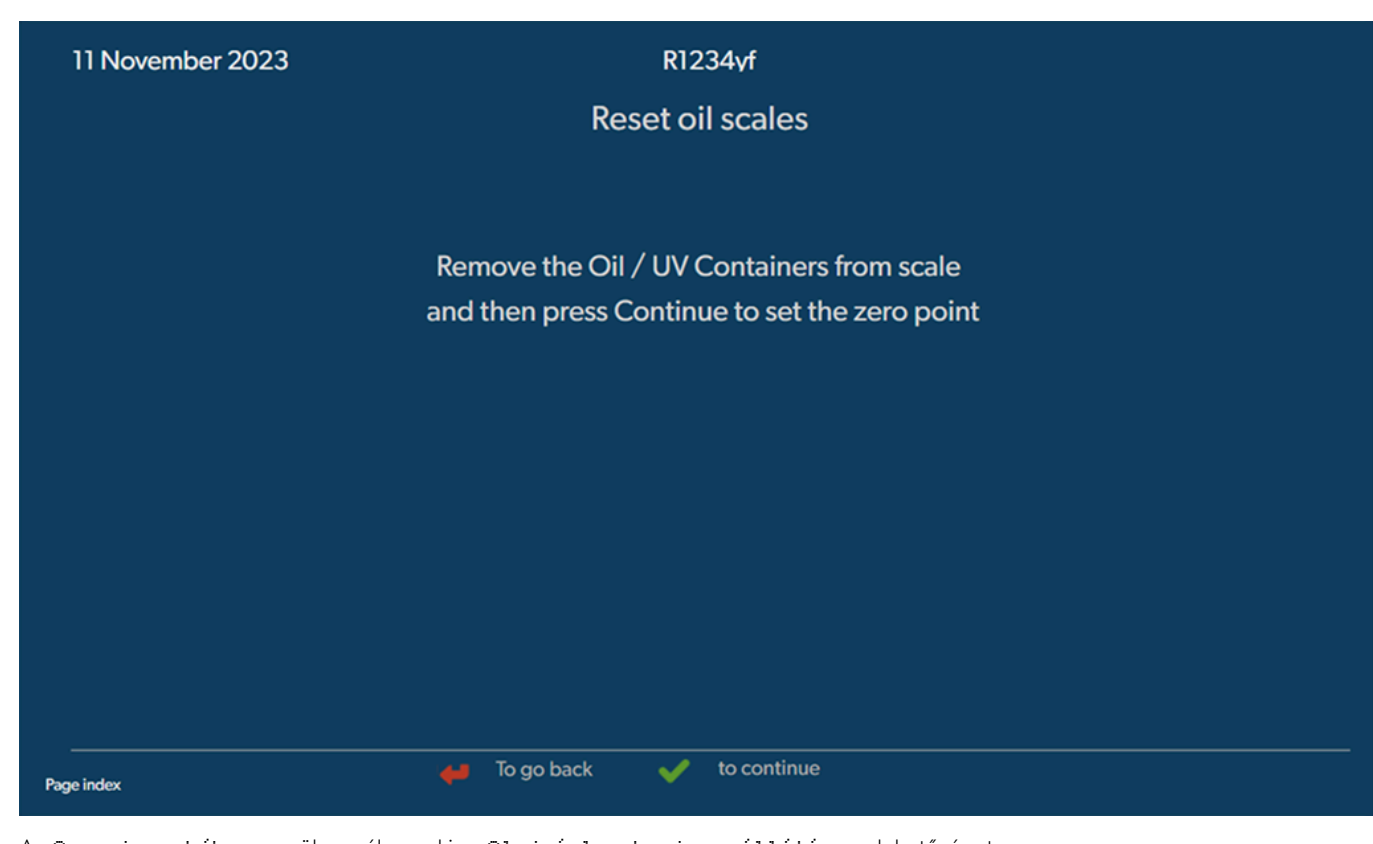

- 2. A Szervizmunkák menüben válassza kia Olajmérlegek visszaállítása lehetőséget.
- 3. Nyomja meg a 🕜 gombot a folytatáshoz.
- 4. A további műveletekhez kövesse a kijelzőn megjelenő útmutatásokat.

#### 16.4 Szárítószűrő cseréje

- 1. Az alapmenüben válassza ki a Szervizmunk ák lehetőséget.
- 2. A Szervizmunkák menüben válassza ki a Szárítósz#r# cseréje lehetőséget.

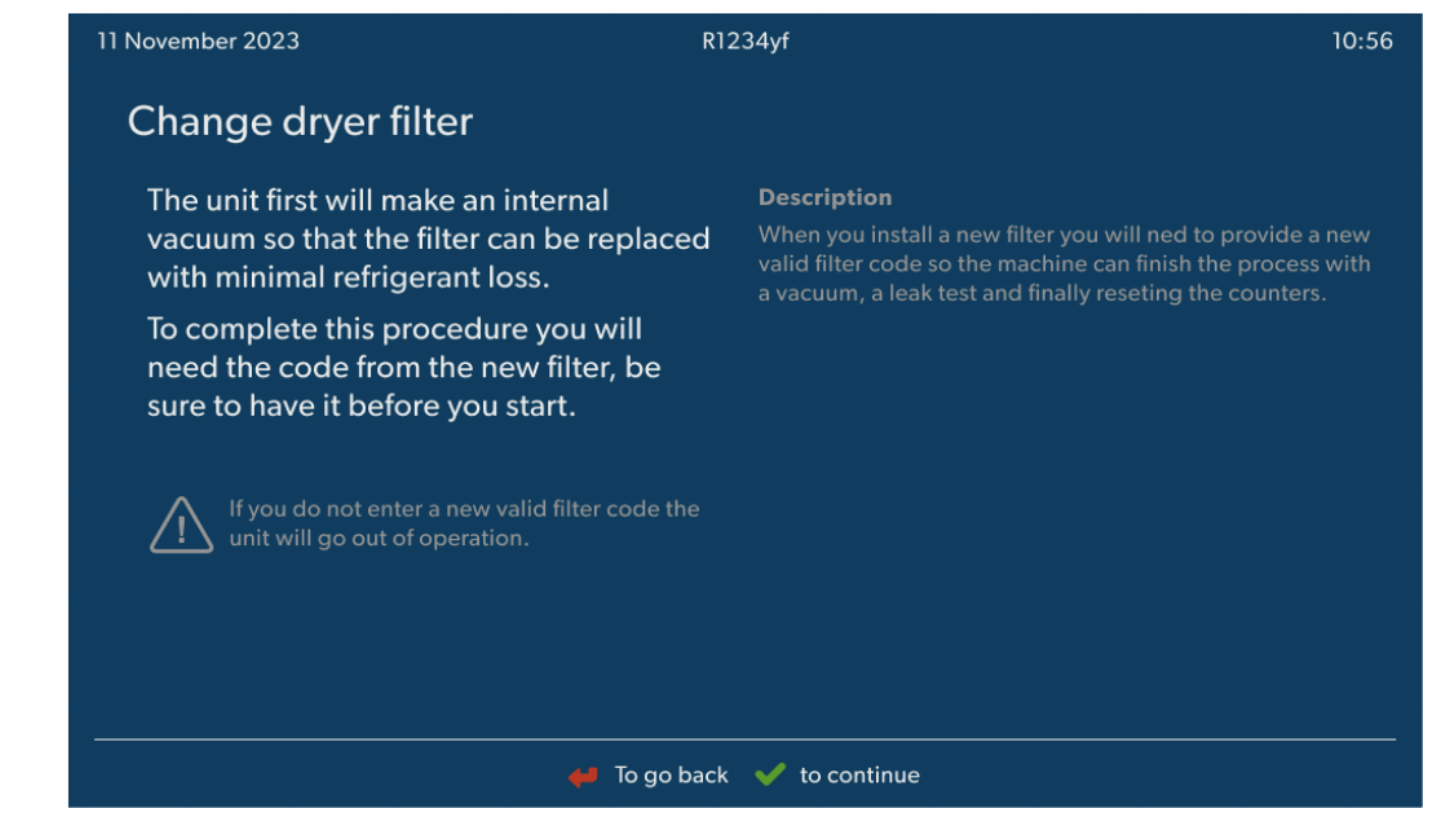

3. A további műveletekhez kövesse a kijelzőn megjelenő útmutatásokat.

- Ekkor a légkondicionáló-szervizegység kiüríti a szerviztömlőket, majd ismét az alapmenüje aktiválódik. A kompresszor kis belső vákuumot generál, így a szűrő a legkevesebb hűtőközeg-veszteséggel cserélhető.
- 4. Kapcsolja ki a légkondicionáló-szervizegységet.
- 5. Húzza ki az áramellátás dugaszát.

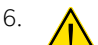

VIGYÁZAT! Egészségkárosodás veszélye

A következő lépéseket csak hivatalos személyzet végezheti el. Használjon védőkesztyűt és védőszemüveget.

Csavarozza ki a csavart (D) a tartóból, és húzza ki egyenesen a szárítószűrőt.

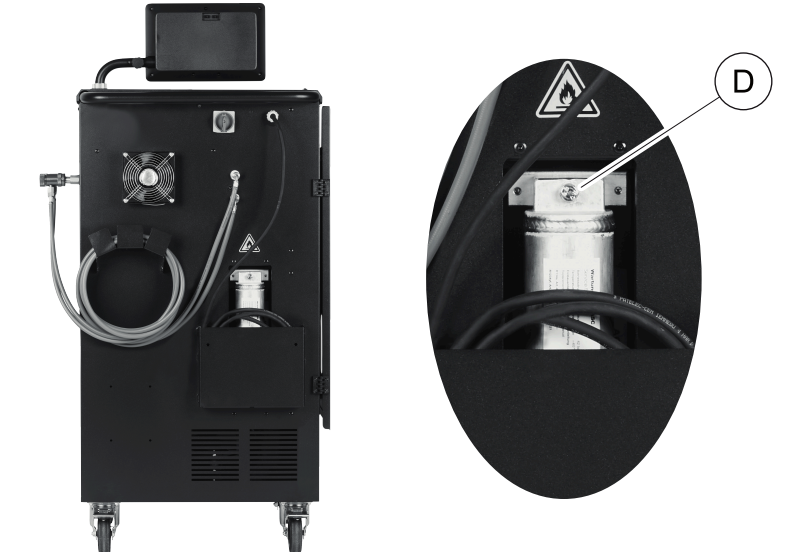

7. Cserélje ki az O-gyűrűket (E). Beszerelés előtt az új O-gyűrűket nedvesítse meg hűtőközegolajjal.

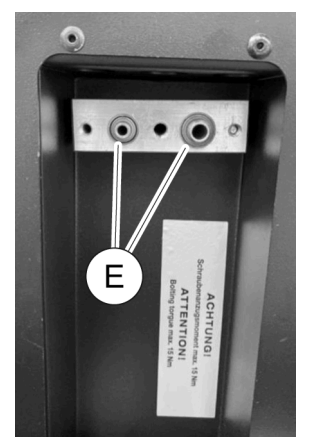

- 8. Helyezzen be új szárítót, majd 15 Nm nyomatékkal húzza meg a csavart.
- 9. Illessze vissza a hálózati csatlakozódugót.
- 10. Kapcsolja be a légkondicionáló-szervizegységet.
- Az inverter öntesztet hajt végre.
- 11. Állítsa vissza a Rendszerb#1 kinyert h#t#közeg számlálóját (Számlálók visszaállítása 25. oldal).
- 12. Végezzen szivárgás-ellenőrzést (Szivárgás-ellenőrzés 25. oldal).

#### 16.5 Nyomás transzduktor kalibrálása

A pontos nyomásmérés feltétele a helyesen kalibrált nyomás-jelátalakító. A következő esetekben szükséges kalibrálás:

- Négy hetente
- Ha a légkondicionáló-szervizegységet erős rázkódás érte
- A vákuumszivattyú-olaj minden cseréje után
- Ha a kijelzőn valószerűtlen nyomásértékek jelennek meg
- 1. Az alapmenüben válassza ki a Szervizmunk ák lehetőséget.
- 2. A Szervizmunkák menüben válasszakia Nyomás-jelátalakító kalibrálása lehetőséget.

#### 11 November 2023

R1234yf

# Calibrate pressure transducer

In order to start the calibration the machine will need to depressurise itself

#### System test

The pressure transducer has to be correctly calibrated in order to make accurate pressure measurements. Calibration is required:

- · Every four weeks
- If the A/C service unit has been subjected to heavy shaking
- Every time the vacuum pump oil is changed
- If the display shows implausible pressure readings

🖊 To go back 🛛 🖌 to continue

- 3. Nyomja meg a 🕑 gombot a kiválasztáshoz és a folytatáshoz.
- Megtörténik a szerviztömlők automatikus ürítése.
- 4. A további műveletekhez kövesse a kijelzőn megjelenő útmutatásokat.

| 11 November 2023 | R1234vf                              |  |
|------------------|--------------------------------------|--|
|                  | Calibrate pressure transducer        |  |
|                  |                                      |  |
|                  |                                      |  |
|                  |                                      |  |
|                  | Unscrew the service couplings before |  |
|                  | continuing                           |  |
|                  |                                      |  |
|                  |                                      |  |
|                  |                                      |  |
| Page index       | 🞺 To go back 🗹 to select and confirm |  |

#### 16.6 Vákuumszivattyú-olaj cseréje

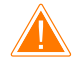

#### FIGYELMEZTETÉS! Áramütés miatti veszély

A nem szigetelt elemek megérintése súlyos testi sérülésekhez vezethet. Mielőtt kinyitná a készülékházát, kapcsolja ki a légkondicionálószervizegységet és húzza ki az áramellátásból. A légkondicionáló-szervizegységet csak a Dometic által felhatalmazott személyzet javíthatja.

- 1. Az olajcsere előtt hagyja körülbelül 10 min ig üzemelni a vákuumszivattyút.
- 2. Az első panel leszerelése: Csavarozza ki a vezérlőpanel csavarjait (D), és billentse fel a kezelőpanelt. Ezután csavarozza ki az első panelen lévő alsó csavarokat (E), és vegye le az első panelt.

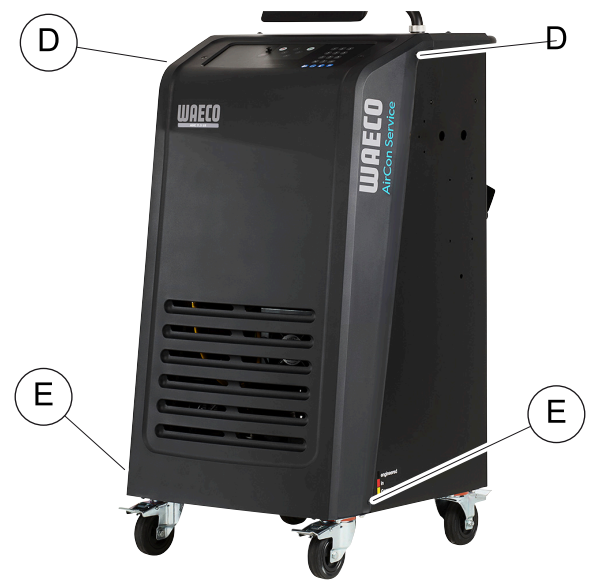

3. Helyezzen egy legalább ½ liter űrtartalmú felfogóedényt a légkondicionáló-szervizegység alá. A vákuumszivattyúból az olaj a leeresztés során a légkondicionáló-szervizegység nyílásán (I) keresztül folyik.

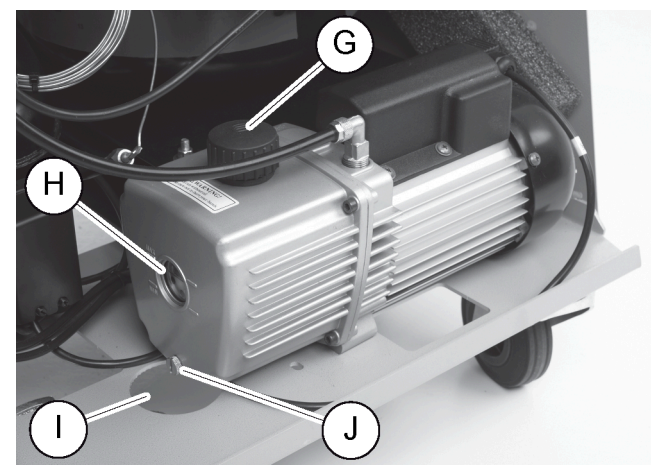

- 4. Csavarozza ki az olajbetöltő csavart (G).
- 5. Az olaj leeresztéséhez csavarozza ki az olaj leeresztő csavart (J).
- 6. Ha az olaj a szivattyúházból teljesen kifolyt, csavarozza be újból az olajleeresztő csavart (J).
- 7. Töltsön friss vákuumszivattyú-olajat a kémlelőablak (H) közepéig, és csavarozza be újból az olajbetöltő csavart (G).
- 8. Tegye vissza az első panelt és a vezérlőpanelt.
- 9. Csatlakoztassa újra az áramellátás dugaszát.
- 10. Állítsa vissza a Vákuumállapotban töltött id# számlálóját (Számlálók visszaállítása 25. oldal).

#### 16.7 A szoftver frissítése USB adattárolón keresztül

A szoftver frissítése USB adattároló segítségével történik. Az USB adattároló FAT32 fájlformátumra kell hogy formázva legyen.

A szoftverfrissítés során a légkondicionáló-szervizegység belső memóriájában a következő adatok kerülnek elmentésre:

- A légkondicionáló-szervizegység aktuális szoftvere
- Az összes szokásos járműtípust és a megfelelő klímaberendezés-töltésmennyiségeket tartalmazó aktuális adatbázis A szoftver és az adatbázis egymástól függetlenül frissíthető.
- 1. Másolja az aktuális szoftvert az USB adattárolóra.
- 2. Helyezze be az USB adattárolót az USB-portba.

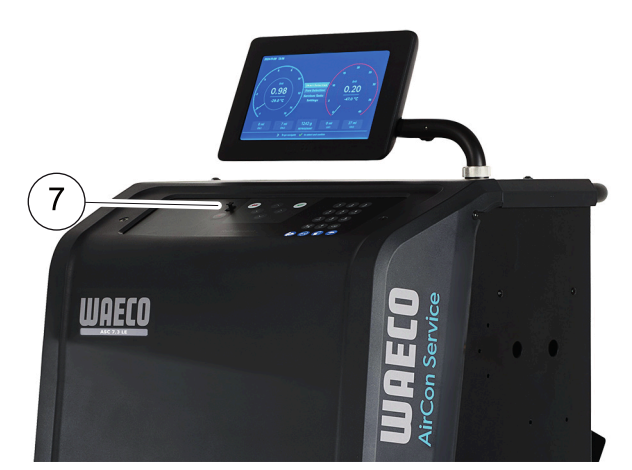

- 3. Kapcsolja be a készüléket.
- A légkondicionáló-szervizegység újabb verziót keres az USB flash-meghajtón. Ha az USB flash-meghajtón lévő szoftver frissebb, akkor a légkondicionáló-szervizegység szoftvere frissül.
- 4. Az adatbázis, a Wi-Fi-firmware vagy a nyelvi fájlok frissítéséhez válassza ki a Beállítások lehetőséget az alapmenüben.
- 5. A Beállítások menüben válasszakia Szoftvenfnissítés lehetőséget.

| 11 November 2023                                                                           | R1234yf                  |
|--------------------------------------------------------------------------------------------|--------------------------|
| Software update                                                                            |                          |
| To update the software or database<br>please connect a flash drive with the<br>information |                          |
| Database                                                                                   |                          |
| Wifi Firmware                                                                              |                          |
| Language                                                                                   |                          |
|                                                                                            |                          |
|                                                                                            |                          |
|                                                                                            |                          |
|                                                                                            |                          |
| Page index 🖊                                                                               | To go back 🧹 to continue |

- 6. A szoftver vagy az adatbázis frissítéséhez nyomja meg a 🕑 gombot.
- A légkondicionáló-szervizegység kijelzi a frissítési folyamat állapotát.

A frissítés után a légkondicionáló-szervizegység beállítja az alapértelmezett beállításokat.

Ezután a légkondicionáló-szervizegység újraindul, és megjelenik a készenlét menü.

- 7. Távolítsa el az USB adattárolót.
- A légkondicionáló-szervizegység készen áll az üzemeltetésre.

#### 16.8 Tisztítás és ellenőrzés

- > Szükség esetén tisztítsa meg a légkondicionáló-szervizegység külsejét nedves kendővel. Adott esetben kevés mosogatószert is használhat. Ne használjon oldószert vagy dörzshatású tisztítószert.
- > Rendszeresen ellenőrizze a szerviztömlők és a szervizcsatlakozók károsodását. A légkondicionáló-szervizegységet csak sérülésmentes állapotban helyezze üzembe.

#### 16.9 Karbantartás

Az alábbi táblázat a kezelő által elvégzendő karbantartási munkákat ismerteti.

| Teendő                                                                  | Naponta | Havonta |
|-------------------------------------------------------------------------|---------|---------|
| A vákuumszivattyú olajának ellenőrzése                                  |         | Х       |
| A szűrő gázelemzőjének ellenőrzése (ha van) és szükség szerinti cseréje |         | х       |
| A nyomás-jelátalakító kalibrálása                                       |         | х       |
| Az alacsony kibocsátású fáradtolaj-palack cseréje                       | х       |         |
| A szervizcsatlakozó működésének ellenőrzése                             | Х       |         |
| A szerviztömlő ellenőrzése                                              | Х       |         |
| A tápkábel ellenőrzése                                                  |         | Х       |

Az alábbi táblázat a szakszerviz által elvégzendő karbantartási munkákat ismerteti.

| Teendő                                                                  | 12 hónap vagy<br>40 h_után | 150 kg vagy<br>24 hónap után | 60 hónap után |
|-------------------------------------------------------------------------|----------------------------|------------------------------|---------------|
| A vákuumszivattyú olajának ellenőrzése                                  | x                          |                              |               |
| A hűtőközeg szűrőjének ellenőrzése és szükség szerinti cseréje          | ×                          | х                            |               |
| A szűrő gázelemzőjének ellenőrzése (ha van) és szükség szerinti cseréje | ×                          | х                            |               |
| A nyomás-jelátalakító kalibrálása                                       | ×                          |                              |               |
| A digitális manométerek ellenőrzése referencia segítségével             | ×                          |                              |               |
| A durvaszűrő cseréje                                                    |                            |                              | x             |
| Az alacsony kibocsátású fáradtolaj-palack cseréje                       | ×                          |                              |               |
| A szervizcsatlakozó működésének ellenőrzése                             | х                          |                              |               |
| A szerviztömlő ellenőrzése                                              | х                          |                              | х             |

## 17 Hibaelhárítás

| Hiba                                                                                                    | Lehetséges ok                                                                                                    | Megoldási javaslat                                                                                                    |
|----------------------------------------------------------------------------------------------------|----------------------------------------------------------------------------------------------------|----------------------------------------------------------------------------------------------------|
| A képernyőn a következő üzenet jelenik<br>meg: Warning! Internal vessel<br>overpressure! (Figyelem! Bels <b>#</b><br>túlnyomás a tartályban!) .                                        | Normál üzenet, amely az újrahasznosítási művelet<br>során jelenik meg.                                                            | A folytatáshoz három másodpercig tartsa<br>lenyomva az ENTER gombot. Ha ismét megjelenik<br>az üzenet, értesítse az ügyfélszolgálatot.            |
| Akijelzónakövetkezőjelenik meg: Warning!<br>Internal vessel filled. (Figyelem!<br>Bels# tartály feltöltve.)                                                                            | A belső hűtőközegtartály túlságosan tele<br>van ahhoz, hogy a leszívandó mennyiséget<br>befogadhassa.                             | Szakszerűen ürítse ki a belső hűtőközegtartály<br>tartalmát.                                                                                      |
| A kijelzón a következó jelenik meg: Warning!<br>Pressure inside the A/C system.<br>Recovery start! (Figyelem! Nyomás<br>a légkondicionáló rendszerben. A<br>visszanyerés megkezd#dik!) | Normál üzenet, amely a vákuumművelet<br>indításakor jelenik meg. A klímaberendezésben<br>még nyomás uralkodik.                    | További lépésekre nincs szükség. A folyamat<br>automatikusan tovább halad.                                                                        |
| A kijelzón a következő jelenik meg: Warning!<br>Pressure inside the A/C system!<br>(Figyelem! Nyomás a légkondicionáló<br>rendszerben!)                                                | Üzenet a vákuumművelet során. A<br>klímaberendezésben nyomás uralkodik.                                                           | További lépésekre nincs szükség. A folyamat<br>automatikusan tovább halad.                                                                        |
| A kijelzón a következő jelenik meg: Not<br>enough vacuum! Carry on? (Nincs<br>elegend# vákuum! Folytatja?)                                                                             | Üzenet a vákuumművelet során, ha a nyomás a<br>klímaberendezésben 8 min után is még több<br>mint 50 mbar .                        | Ellenőrizze a klímaberendezést szivárgás<br>szempontjából, illetve a légkondicionáló-<br>szervizegység klímaberendezéshez való<br>csatlakozásait. |
| Akijelzón a következőjelenik meg: A/<br>C system leakage! Carry on? (A<br>légkondicionáló rendszer szivárog!<br>Folytatja?)                                                            | Üzenet a vákuumművelet végén. A<br>klímaberendezés az ellenőrzési időtartam során<br>több mint 120 mbar vákuumveszteséget ért el. | Ellenőrizze a klímaberendezést szivárgás<br>szempontjából, illetve a légkondicionáló-<br>szervizegység klímaberendezéshez való<br>csatlakozásait. |
| A kijelzőn a következő jelenik meg: Drained<br>oil glas emptying! (A leengedett<br>olaj tartályának ürítése!)                                                                          | Üzenet a leszívás- vagy újrahasznosítás-művelet<br>során, ha a fáradtolaj tartályban több mint 150 mL<br>fáradtolaj van.          | A fáradtolajtartály tartalmát környezetkímélő<br>módon ártalmatlanítsa.                                                                           |

| Hiba                                                                                                    | Lehetséges ok                                                                                                    | Megoldási javaslat                                                                                                    |
|----------------------------------------------------------------------------------------------------|----------------------------------------------------------------------------------------------------|----------------------------------------------------------------------------------------------------|
| Akijelzónakövetkezőjelenik meg: Warning!<br>Not enough vacuum for injection!<br>(Figyelem! Nincs elegend# vákuum a<br>befecskendezéshez!)             | Üzenet a feltöltési művelet közben, abban az<br>esetben, ha a klímaberendezésben lévő vákuum<br>nem elegendő a művelet befejezéséhez. | Ellenőrizze a klímaberendezést szivárgás<br>szempontjából, illetve a légkondicionáló-<br>szervizegység klímaberendezéshez való<br>csatlakozásait.                                                                                                    |
| Akijelzónakövetkezőjelenik meg: Quantity<br>too large. Fill internal vessel!<br>(Túl nagy mennyiség. Töltse fel a<br>bels# tartályt!)                 | Üzenet a művelet bevitel során, ha a belső tartály<br>hűtőközeg mennyisége nem elegendő a művelet<br>befejezéséhez.                   | Töltse fel a belső hűtőközegtartályt.                                                                                                    |
| A kijelzón a következő jelenik meg: Not<br>enough UV. Add! (Nincs elegend# UV.<br>Töltsön be!)                                                        | Üzenet a folyamatbevitele során, ha az UV-<br>adaléktartály mennyisége nem elegendő a<br>folyamat befejezéséhez.                      | Töltse fel az UV-adaléktartályt.                                                                                                    |
| A kijelzón a következő jelenik meg: Not<br>enough oil. Add! (Nincs elegend#<br>olaj. Töltsön be!)                                                     | Üzenet a művelet bevitel során, ha a frissolaj-<br>tartály mennyisége nem elegendő a művelet<br>befejezéséhez.                        | Töltse fel a megfelelő olajfajtával a frissolaj-tartályt.                                                                                                    |
| Akijelzónakövetkezőjelenik meg: Max.<br>filling time exceeded! Carry on?<br>(Max. feltöltési id# meghaladva!<br>Folytatja?)                           | Üzenet a feltöltésfolyamat során, ha a beállított<br>hűtőközeg-mennyiség nem tölthető be.                                             | Ellenőrizze a légkondicionáló-szervizegység csatlakozóinak átjárhatóságát.                                                                                                    |
| Akijelzónakövetkezőjelenik meg: External<br>tank empty or closed valve. Check!<br>(A küls# tartály üres, vagy a szelep<br>el van zárva. Ellen#rizze!) | Üzenet a hűtőközegtartály töltése kezdetén<br>vagy során, ha a beállított hűtőközeg mennyiség<br>elérése sikertelen volt.             | Ellenőrizze, hogy a külső hűtőközeg tartály még<br>tartalmaz-e elegendő hűtőanyagot, vagy hogy a<br>külső hűtőközeg tartály szelepei nyitva vannak-e.                                                                                                    |
| A kijelzón a következő jelenik meg: Change<br>the equipment dryer filter! Go<br>on? (Cserélje ki a berendezés<br>szárítósz#r#jét! Folytatja?)         | Ez az üzenet a légkondicionáló-szervizegység<br>bekapcsolásakor jelenik meg.                                                          | A lehető leghamarabb cserélje ki a belső<br>szűrőt (Szárítószűrő cseréje 26. oldal).<br>A kihagyáshoz tartsa nyomva a ♂ gombot 3<br>másodpercig.                                                                                                    |
| Akijelzónakövetkezőjelenik meg: Change<br>the vacuum pump oil! Go on?<br>(Cserélje ki a vákuumszivattyú<br>olaját! Folytatja?)                        | Ez az üzenet a légkondicionáló-szervizegység<br>bekapcsolásakor jelenik meg.                                                          | A lehető leghamarabb cserélje ki a<br>vákuumszivattyú olaját (Vákuumszivattyú-olaj<br>cseréje 28. oldal ). A kihagyáshoz tartsa<br>nyomva a 😪 gombot 3 másodpercig.                                                                                                  |
| A kijelzón a következő jelenik meg: Printer<br>not in line! Carry on? (A nyomtató<br>nem csatlakozik! Folytatja?)                                     | Az üzenet a nyomtató hibáját jelzi.                                                                                                   | <ul> <li>&gt; Ellenőrizze, hogy van-e papír a nyomtatóban.</li> <li>&gt; Ellenőrizze, hogy be van-e kapcsolva a<br/>nyomtató (a sárga LED-nek folyamatosan<br/>világítania kell).</li> <li>&gt; Ellenőrizze, hogy a fedél megfelelően le van-e<br/>zárva.</li> </ul> |
| A kijelzőn a következő jelenik meg: Error Ø1                                                                                                    | A leengedés befejezése előtt hűtőközeg betöltés<br>történt.                                                                           | lsmételje meg a leszívási műveletet; ne szakítsa<br>meg a leszívási műveletet.                                                                                                    |
| A kijelzőn a következő jelenik meg: Error Ø2                                                                                                    | A klímaberendezés szivárog. A<br>klímaberendezésben még hűtőközeg van.                                                                | Hárítsa el a szivárgást.                                                                                                    |
| A kijelzőn a következő jelenik meg: Error Ø3                                                                                                    | Nem érkeznek értékek a hűtőközegmérlegtől.                                                                                            | Ellenőrizze a mérleg működését.                                                                                                    |
| A kijelzőn a következő jelenik meg: Error 04                                                                                                    | Az öblítési művelet során a nyomás nem<br>csökkenthető le.                                                                            | <ul> <li>&gt; Ellenőrizze a klímaberendezést és a<br/>csatlakozókat tömítetlenségek, beszűkülések és<br/>jegesedések szempontjából.</li> <li>&gt; Ellenőrizze a nyomásérzékelő kalibrálását.</li> </ul>                                                              |
| A kijelzőn a következő jelenik meg: Error Ø9                                                                                                    | Öblítési művelet közben a kisnyomású csatlakozó nincs csatlakoztatva az öblítőtartályhoz.                                             | Csatlakoztassa a kisnyomású tömlőt az<br>öblítőtartályhoz és nyissa ki a szelepet.                                                                                                    |
| A kijelzőn a következő jelenik meg: Error 10                                                                                                    | A szoftverteszt során nem lehetett kellően<br>lecsökkenteni a nyomást.                                                                | <ul> <li>Maradék nyomás a nyomásmérőkön?</li> <li>Ellenőrizze a nyomásérzékelő kalibrálását.</li> <li>Ellenőrizze a belső palacknyomást.</li> <li>Ellenőrizze a kompresszort és a megfelelő<br/>mágnesszelepek működését.</li> </ul>                                 |
| A kijelzőn a következő jelenik meg: Error 12                                                                                                    | A szoftverteszt során a belső tartályból hűtőközeg<br>vétele sikertelen volt.                                                         | <ul> <li>&gt; Ellenőrizze a nyomásérzékelő kalibrálását.</li> <li>&gt; Ellenőrizze, hogy a belső tartály szelepe nyitva van-e.</li> <li>&gt; Ellenőrizze a RE-szelepet.</li> </ul>                                                                                   |
| A kijelzőn a következő jelenik meg: Error 52                                                                                                    | Nem található/nem ismerhető fel USB adattároló.                                                                                       | <ul> <li>&gt; Illessze be az USB adattárolót.</li> <li>&gt; Biztosítsa hogy az USB adattároló FAT32<br/>fáilrendszerre legyen formázva.</li> </ul>                                                                                                    |

| Hiba                                               | Lehetséges ok                                                                                          | Megoldási javaslat                                                                                                    |
|----------------------------------------------------|----------------------------------------------------------------------------------------------------|----------------------------------------------------------------------------------------------------|
| A kijelzőn a következő jelenik meg: Error 60       | Hibridszerviz (szerviztömlők hibridolajjal történő<br>öblítése) esetén vákuum elérése sikertelen volt. | <ul> <li>&gt; Csatlakoztatva vannak a szerviztömlők a hibrid<br/>öblítőtartályra?</li> <li>&gt; Helyesen van felszerelve a hibrid öblítőtartály?</li> <li>&gt; Ellenőrizze a csatlakozásokat tömítetlenség<br/>szerint.</li> </ul> |
| A kijelzőn a következő jelenik meg: Ernor 61       | Nyomásnövekedés a hibridszerviz (szerviztömlők<br>hibridolajjal történő öblítése) során.               | <ul> <li>&gt; Csatlakoztatva vannak a szerviztömlők a hibrid<br/>öblítőtartályra?</li> <li>&gt; Helyesen van felszerelve a hibrid öblítőtartály?</li> <li>&gt; Nyitva vannak a szerviz-gyorscsatlakozók?</li> </ul>                |
| A kijelzőn a következő jelenik meg: Error G1       | Nem sikerült kapcsolatot létesíteni az analízis modullal.                                              | <ul> <li>&gt; Ellenőrizze az összeköttetést.</li> <li>&gt; Aktiválva vannak a modul LED-jei?</li> </ul>                                                                                                    |
| A kijelzőn a következő jelenik meg: Error<br>00001 | A mért értékek instabilak.                                                                             | <ul> <li>&gt; A potenciális elektromos zavaró<br/>forrásokat, mint pl. mobiltelefonok, vagy<br/>hegesztőkészülékek, tartsa távol a készüléktől.</li> </ul>                                                                         |
| A kijelzőn a következő jelenik meg: Error          | A mért értékek aránytalanul magasak                                                                    | > A potenciális elektromos zavaró                                                                                                    |

| 00001                                              |                                                                                                    | forrásokat, mint pl. mobiltelefonok, vagy<br>hegesztőkészülékek, tartsa távol a készüléktől.                                                                                                    |
|----------------------------------------------------|----------------------------------------------------------------------------------------------------|----------------------------------------------------------------------------------------------------|
| A kijelzőn a következő jelenik meg: Error<br>ØØØØ2 | A mért értékek aránytalanul magasak.                                                                        | <ul> <li>&gt; A potenciális elektromos zavaró<br/>forrásokat, mint pl. mobiltelefonok, vagy<br/>hegesztőkészülékek, tartsa távol a készüléktől.</li> </ul>                                               |
| A kijelzőn a következő jelenik meg: Error<br>ØØØØ3 | A környezeti levegővel való kalibrálás sikertelen<br>volt.                                                  | <ul> <li>Gondoskodjon a készülék megfelelő<br/>szellőzéséről.</li> <li>Gondoskodjon az esetlegesen kiáramlott<br/>hűtőközeg elszívásáról.</li> </ul>                                                     |
| A kijelzőn a következő jelenik meg: Error<br>00004 | A készülék a javasolt hőmérséklet-tartományon<br>kívül üzemel.                                              | <ul> <li>&gt; A készüléket csak megfelelő hőmérsékletű (10<br/>°C – 45 °C) helyiségekben helyezze üzembe.</li> <li>&gt; Gondoskodjon a megfelelő szellőzésről.</li> </ul>                                |
| A kijelzőn a következő jelenik meg: Error<br>ØØØ1  | A hűtőközeg-mintában túl nagy a levegő aránya,<br>vagy a hűtőközeg mennyisége túl kevés volt a<br>méréshez. | <ul> <li>&gt; Biztosítsa, hogy a hűtőközeg nyomása<br/>megfelelő legyen.</li> <li>&gt; Ellenőrizze, hogy az összes csatlakozótömlő<br/>csatlakozik-e, nincsen-e megtörve és<br/>olaimentes-e.</li> </ul> |

#### **Ártalmatlanítás** 18

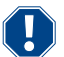

Hiba

#### FIGYELEM! Védje környezetét!

Az üzemi folyadékok és a komponensek ártalmatlanítása csak képzett szakember által, a nemzeti előírások betartása mellett történhet.

- Visszanyert folyadékok ártalmatlanítása
- Az elhasznált olaj veszélyes hulladék.
- Ne keverje össze az elhasznált olajat más folyadékokkal.
- Ártalmatlanítás előtt megfelelő tartályokba engedje le a használt olajat.
- Csomagolóanyag ártalmatlanítása
- A kartonpapír csomagolóanyagot az egyéb hulladékpapírokkal együtt selejtezze le.
- A műanyag csomagolóanyagot az egyéb újrahasznosítható hulladékkal együtt selejtezze le.
- A régi légkondicionáló-szervizegység ártalmatlanítása
- A légkondicionáló-szervizegység ártalmatlanításakor először engedjen le minden folyadékot a készülékből és a nemzeti előírások szerint ártalmatlanítsa a folyadékokat.
- Bízza szakképzett személyzetre a régi légkondicionáló-szervizegység ártalmatlanítását, vagy forduljon az ügyfélszolgálathoz.

#### Műszaki adatok 19

|                                                       | ASC 7.3 LE                                                                                                    |
|-------------------------------------------------------|----------------------------------------------------------------------------------------------------|
| Cikksz.                                               | 9103303118                                                                                                    |
| Méretek (szélesség x magasság x mélység)              | $560\text{mm}\times1300\text{mm}\times650\text{mm}$                                                                          |
| Súly                                                  | 110 kg                                                                                                    |
| Áramellátás                                           | 230 V / 240 V , 50 Hz / 60 Hz<br>A megfelelő feszültség biztosításához inverterre, vagy hasonló készülékre lehet<br>szükség. |
| A tápellátás megengedett legnagyobb Zmax impedanciája | 0,43 Ω                                                                                                    |

|                                                       | ASC 7.3 LE                                                                      |
|-------------------------------------------------------|---------------------------------------------------------------------------------|
| Hűtőközeg leszívási sebessége                         | 30 kg/h                                                                         |
| Vákuumszivattyú teljesítménye                         | 5 autó óránként                                                                 |
| Hűtőközeg visszanyerési aránya                        | ≥ 95%                                                                           |
| Hermetikus kompresszor teljesítménye                  | 0,32 kW                                                                         |
| Szárítószűrő kimenete                                 | 150 kg                                                                          |
| Vákuumszivattyú-olaj üzemideje                        | 60 h                                                                            |
| Töltőhenger-akkumulátor kapacitása                    | 16 kg                                                                           |
| Zajkibocsátás*                                        | 62 dB(A)                                                                        |
| Hűtőközeg elektronikus mérlegének pontossága          | ± 15 g                                                                          |
| Fáradtolaj/új olaj elektronikus mérlegének pontossága | ±lg                                                                             |
| UV-adalék elektronikus mérlegének pontossága          | ±lg                                                                             |
| Maximálisan megengedett nyomás                        | -1 bar 20 bar                                                                   |
| Hűtőközeg                                             | R134a, R1234yf, R456A, R513A                                                    |
| Olaj                                                  | Csak a gyártó által jóváhagyott olaj                                            |
| Maximális megengedett üzemi hőmérséklet               | 5 ℃ 45 ℃                                                                        |
| Tárolási hőmérséklet-tartomány                        | −25 °C 50 °C                                                                    |
|                                                       | ASC 7.4 I F                                                                     |
| Cikksz.                                               | 9103303119                                                                      |
| Méretek (szélesség x magasság x mélvség)              | 560 mm × 1300 mm × 650 mm                                                       |
| Súly                                                  | 120 kg                                                                          |
| Áramellátás                                           | 230 V / 240 V . 50 Hz / 60 Hz                                                   |
|                                                       | A meafelelő feszültség biztosításához inverterre, vagy hasonló készülékre lehet |
|                                                       | szükség.                                                                        |
| A tápellátás megengedett legnagyobb Zmax impedanciája | 0,43Ω                                                                           |
| Hűtőközeg leszívási sebessége                         | 30 kg/h                                                                         |
| Vákuumszivattyú teljesítménye                         | 192 L/h                                                                         |
| Hűtőközeg visszanyerési aránya                        | ≥ 95%                                                                           |
| Hermetikus kompresszor teljesítménye                  | 0,32 kW                                                                         |
| Szárítószűrő kimenete                                 | 150 kg                                                                          |
| Vákuumszivattyú-olaj üzemideje                        | 60 h                                                                            |
| Töltőhenger-akkumulátor kapacitása                    | 28 kg                                                                           |
| Zajkibocsátás*                                        | 62 dB(A)                                                                        |
| Hűtőközeg elektronikus mérlegének pontossága          | ± 15 g                                                                          |
| Fáradtolaj/új olaj elektronikus mérlegének pontossága | ±lg                                                                             |
| UV-adalék elektronikus mérlegének pontossága          | ±lg                                                                             |
| Maximálisan megengedett nyomás                        | – 1 bar 20 bar                                                                  |
| Hűtőközeg                                             | R134a, R1234yf, R456A, R513A                                                    |
| Olaj                                                  | Csak a gyártó által jóváhagyott olaj                                            |
| Maximális megengedett üzemi hőmérséklet               | 5 °C 45 °C                                                                      |
| Tárolási hőmérséklet-tartomány                        | −25 °C 50 °C                                                                    |

\*) A légkondicionáló-szervizegység munkahelyre vonatkozó LpA kibocsátási hangnyomásszintjének megállapítására különböző üzemállapotokban került sor, az EN ISO 3746 szabvány szerint. Mind az átlagos db(A) értékek, mind a maximális dB(C) csúcsértékek jóval a megengedett legnagyobb expozíciós értékek alatt vannak.

Mért értékek: 62 dB(A) , 74 dB(C)

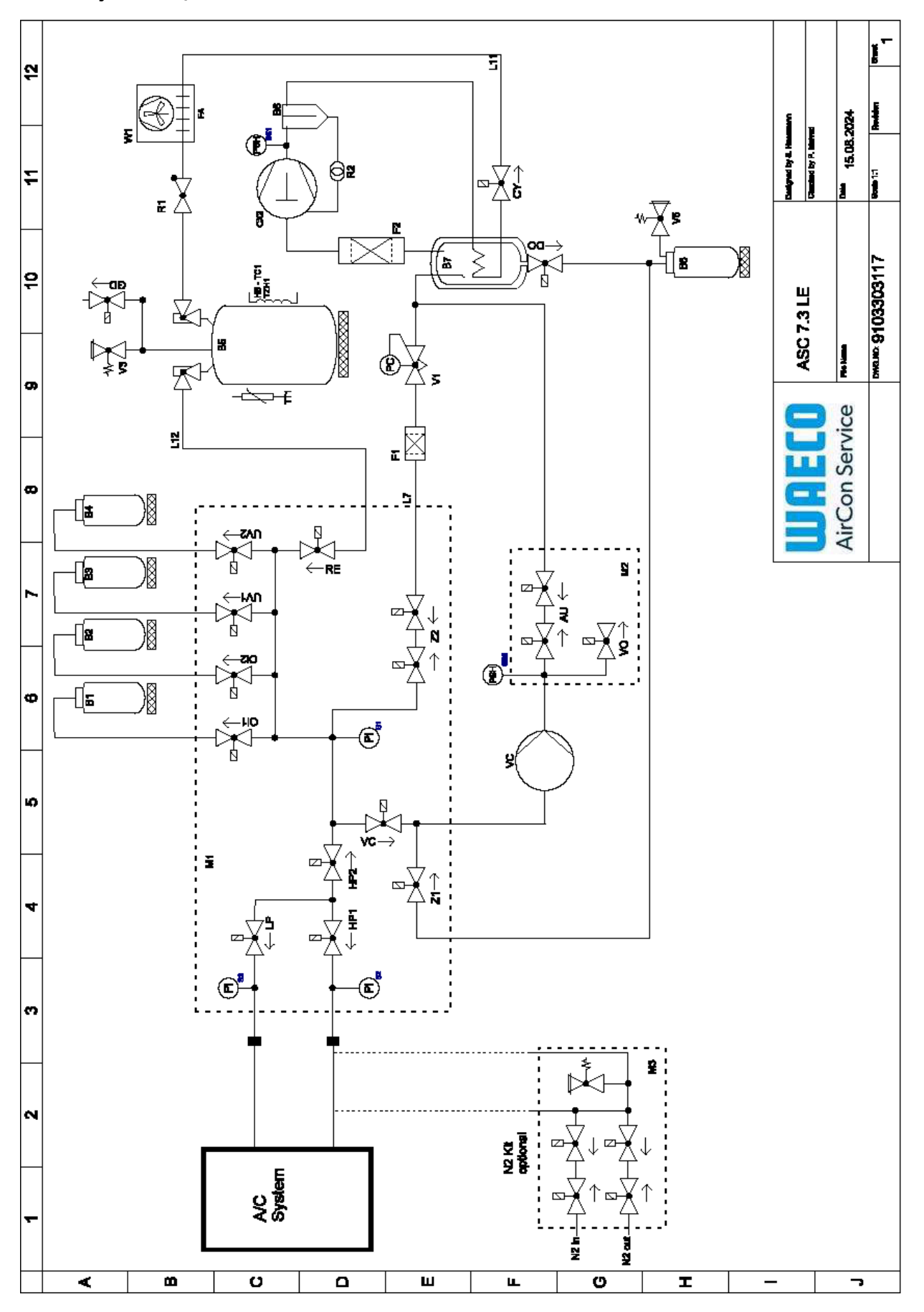

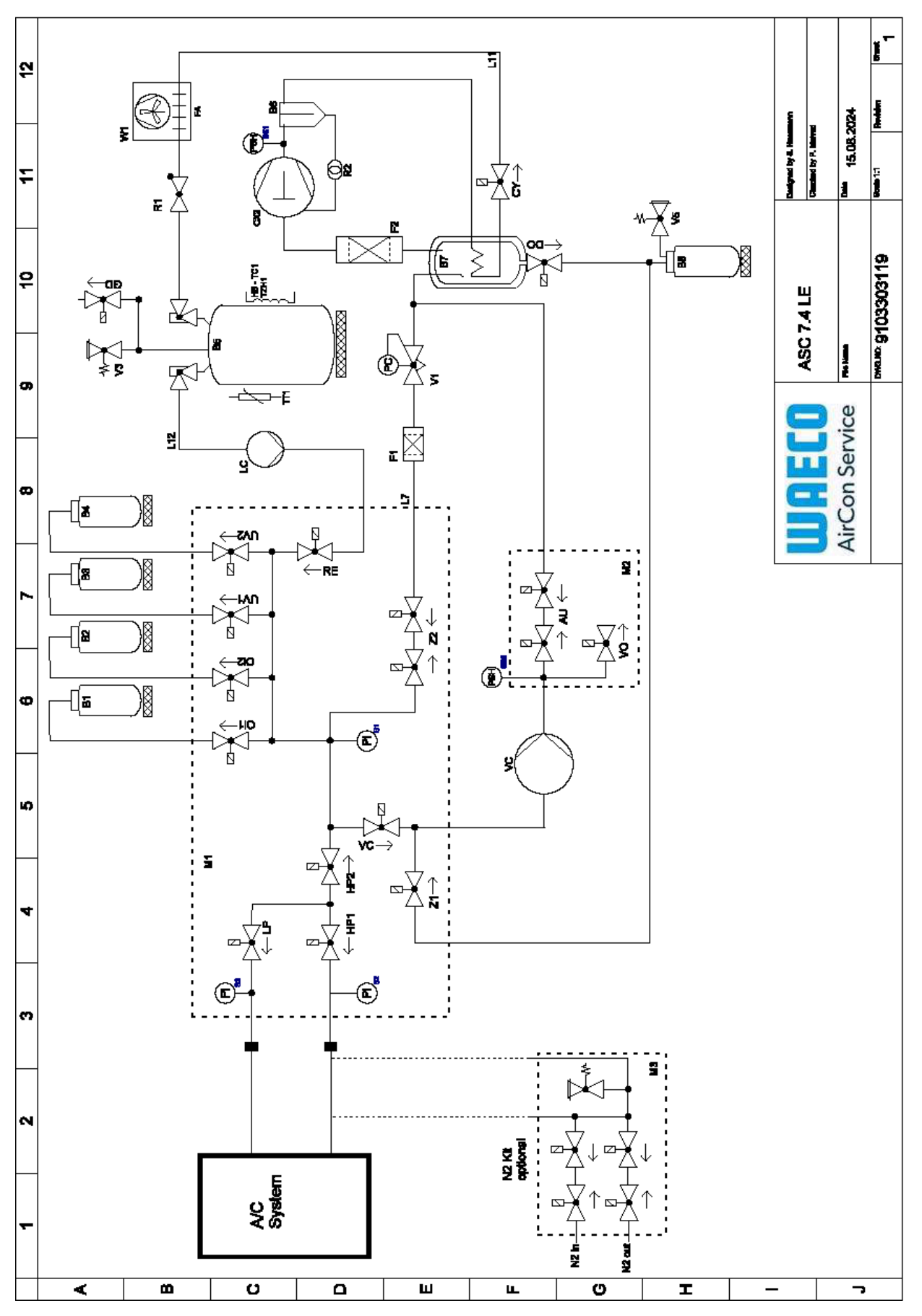

Képaláírás

| Tétel   | Leírás                                             |
|---------|----------------------------------------------------|
| B1      | Olajpalack                                         |
| В2      | Olajpalack                                         |
| B3      | UV-festékpalack                                    |
| B4      | UV-festékpalack                                    |
| B5      | Hűtőközegtartály                                   |
| B6      | Olajleválasztó kompresszor                         |
| Β7      | Fő desztilláló                                     |
| B8      | Fáradtolaj-palack                                  |
| CX2     | Kompresszor                                        |
| FI      | Durvaszűrő                                         |
| F2      | Szárítószűrő                                       |
| MI      | Fő szelepcsonk                                     |
| M2      | LE szelepcsonk                                     |
| M3      | N2 szelepcsonk                                     |
| VS      | Vákuumszivattyú                                    |
| SS1     | Nagynyomású biztonsági kapcsoló                    |
| S2      | Nyomásérzékelő, nagynyomású                        |
| S3      | Nyomásérzékelő, kisnyomású                         |
| RI      | Hűtőközegtartály visszacsapószelepe                |
| R2      | Hajszálcső                                         |
| TTI     | Hőmérséklet-szonda                                 |
| TZHI    | Olvadóbiztosíték                                   |
| HB -TC1 | Fűtőöv Klixonnal                                   |
| VI      | Tágulási szelep                                    |
| V3      | Tartály túlnyomás elleni biztonsági szelepe, 20bar |
| V5      | Túlnyomás elleni biztonsági szelep, 6 bar          |
| GD      | NCG-leengedőszelep                                 |
| WI      | Kondenzátor                                        |
| VC      | VC mágnesszelep                                    |
| LC      | Folyadékszivattyú                                  |
| CY      | CY mágnesszelep                                    |
| KNY     | LP mágnesszelep                                    |
| DO      | DO mágnesszelep                                    |
| UVI     | UV mágnesszelep                                    |
| UV2     | UV mágnesszelep                                    |
| OII     | Olaj mágnesszelep                                  |
| Ol2     | Olaj mágnesszelep                                  |
| 72      | Z2 mágnesszelep                                    |
| 72      | Z2 mágnesszelep                                    |
| HP1     | HP mágnesszelep                                    |
| HP2     | HP mágnesszelep                                    |
| Zl      | Z1 mágnesszelep                                    |
| VO      | VO mágnesszelep                                    |
|         |                                                    |

| HU    |                 |  |
|-------|-----------------|--|
|       |                 |  |
| Tétel | Leírás          |  |
| AU    | AU mágnesszelep |  |
| L7/12 | Hűtőközeg-tömlő |  |
| LII   | Hűtőközeg-tömlő |  |
| RE    | RE mágnesszelep |  |

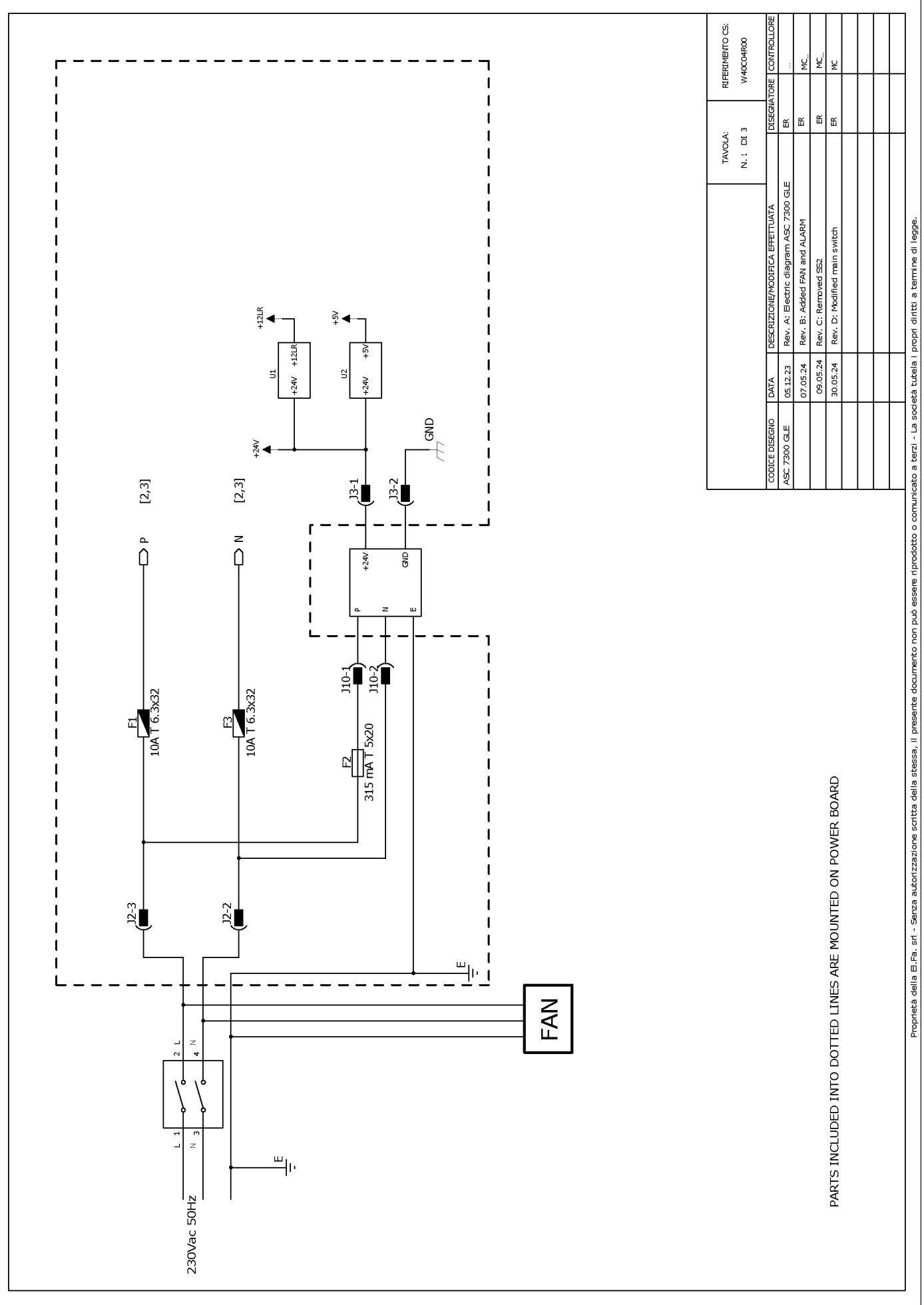

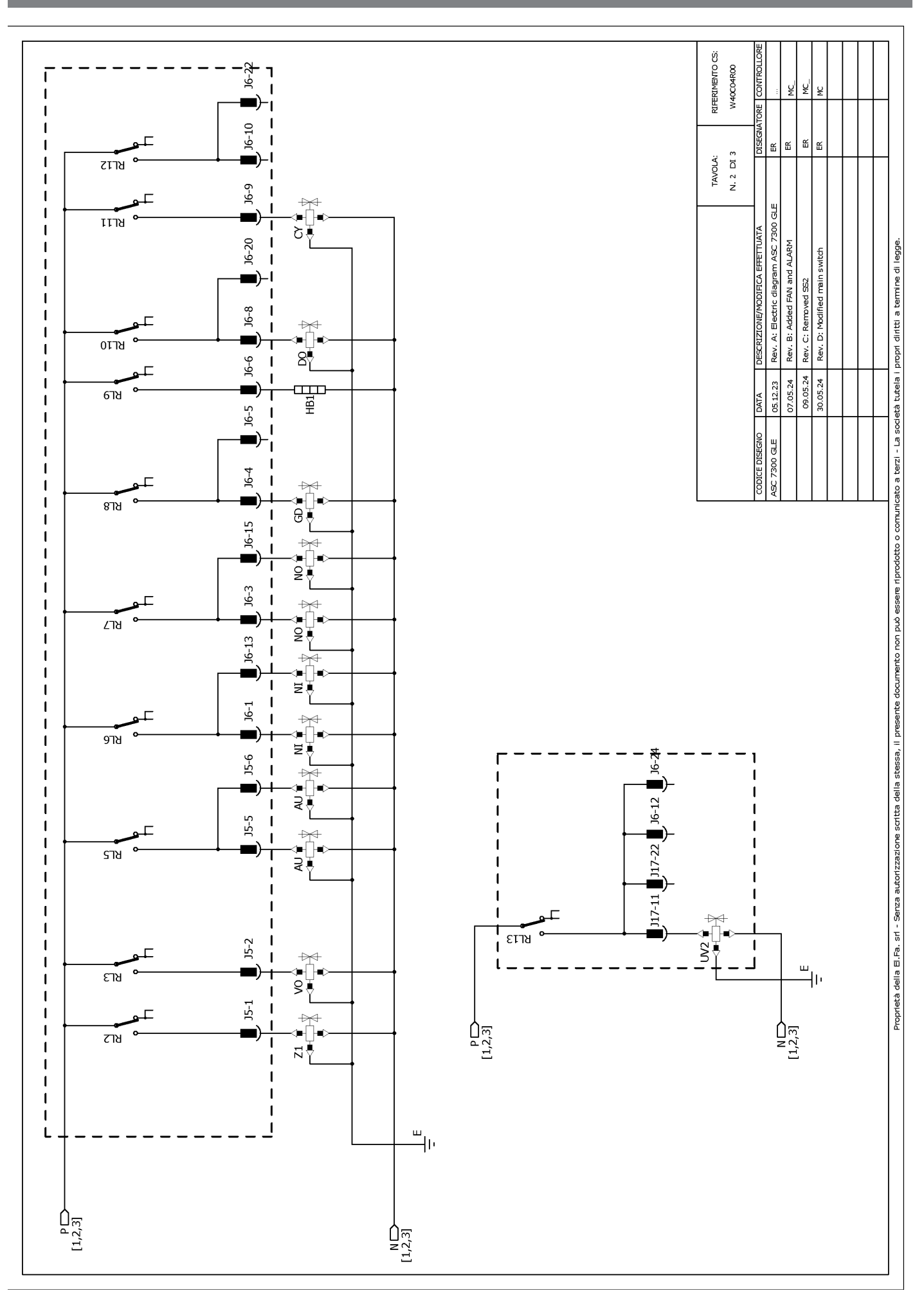

RIFERIMENTO CS: W40C04R00 ų ¥ J6-19 Щ ш ш 117-19 JG 쏪 J17 TAVOLA: N. 3 DI 3 Header connectors on PWR, top view مالي يەمەمەمەمەمەمەم ئ <sup>1</sup>0000000000 ₽ Rev. A: Electric diagram ASC 7300 GLE З 8 J17-8 Rev. B: Added FAN and ALARM Proprietà della E.Fa. sr - Serza autorizzazione scritta della stessa, il preserte documento non può essere riprodotto o comunicato a terzi - La società tutela i propri diritti a termine di legge ₩ main switch 6778 ឌ₹ Rev. C: Removed SS2 1 J17-18 1 Rev. D: Modified st S₹ 8718 ° J17-6 📕 J17-17 📕 J6-18 📕 T 1 1 09.05.24 30.05.24 05.12.23 07.05.24 1 DATA 1 **ASC 7300 GLE** 1 ้ -2713 J17-16 T L 1 I I 9778 ) 117-13 📕 J6-2 📕 J6-14 📕 J17-3 📕 J17-14 📕 I I 1 1 ╇╲<u>╋</u>╟ ╵┋┦ צרזצ 1 1 TO MICROCRONTROLLER) J6-16 J17-12 J17-2 \* BL24 ₽ ₽ ₽ ₽ I T J17-5 1 1 ยราช HP2 I J17-15 I RL16 ⊐ 1 Г J17-21 J6-23 J17-1 6T19 T 1 J17-4 I 1 ชกวร I L L t ш -||, J17-20 I₹ 117-9 7-710 I L I I 1 P[1,2,3] N[1,2,3] -ISC 1 J17-10 1 1 ≎-[ S€ เราช 1 ۔ سالت N [1,2,3] P[1,2,3]

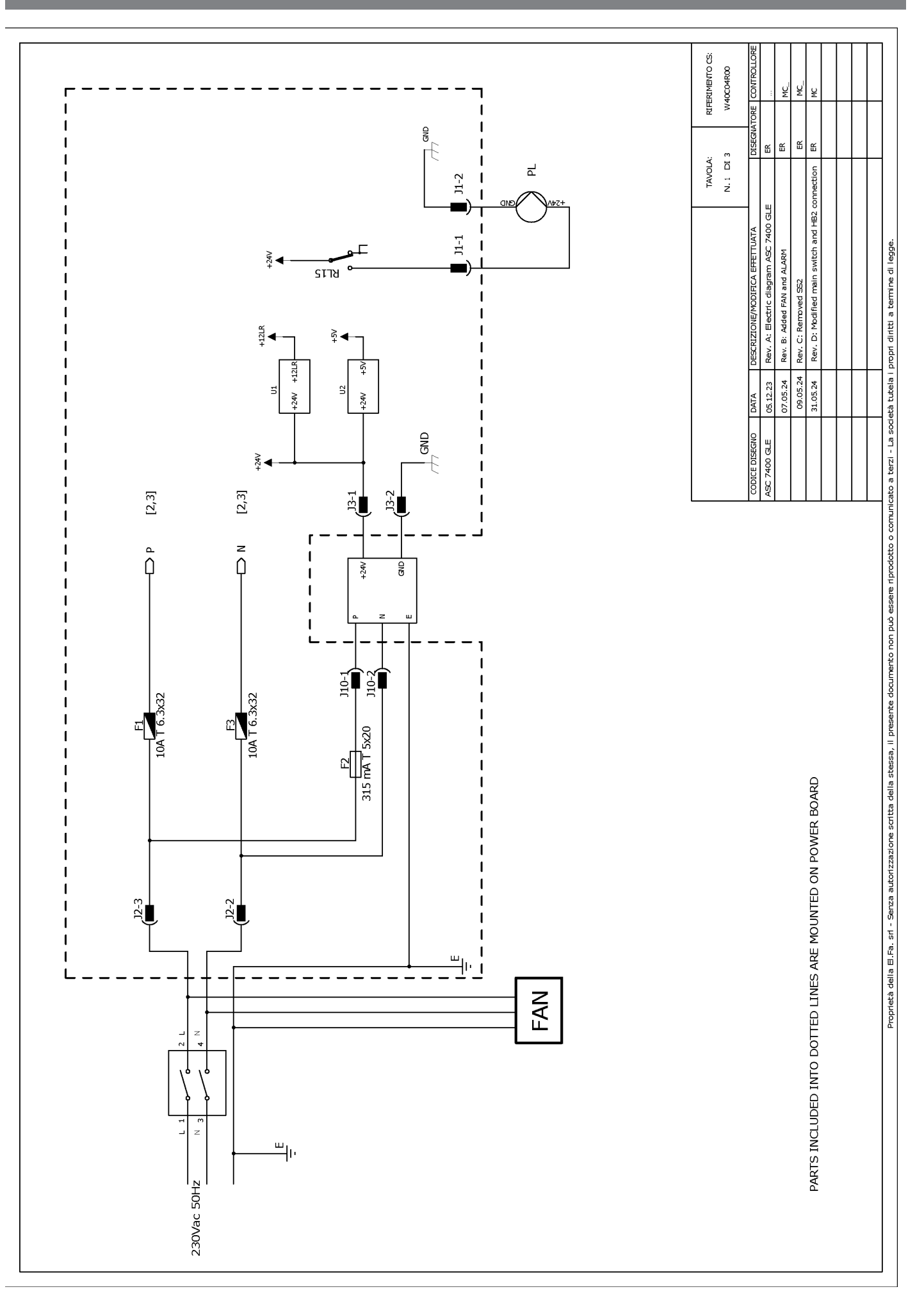

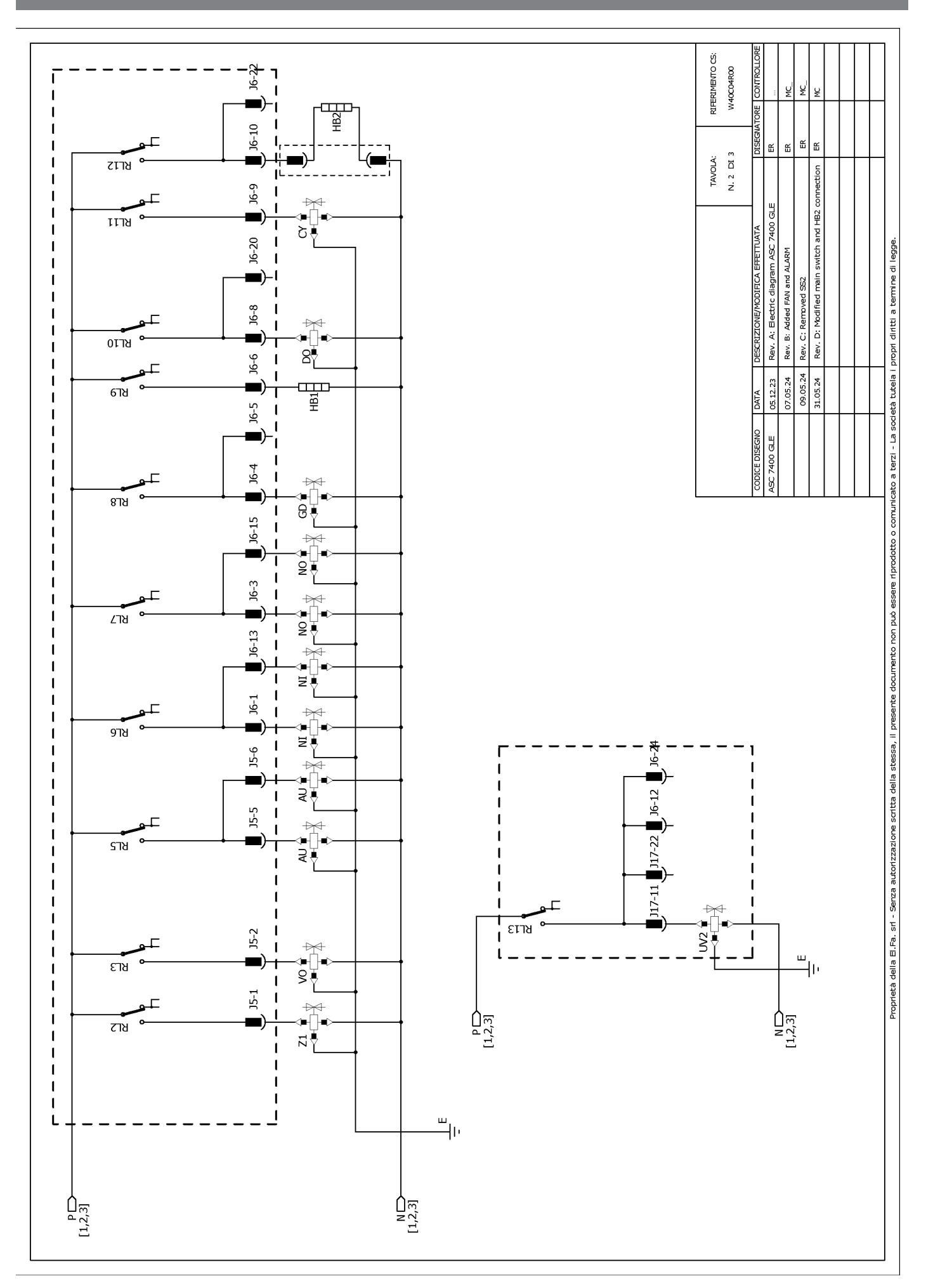

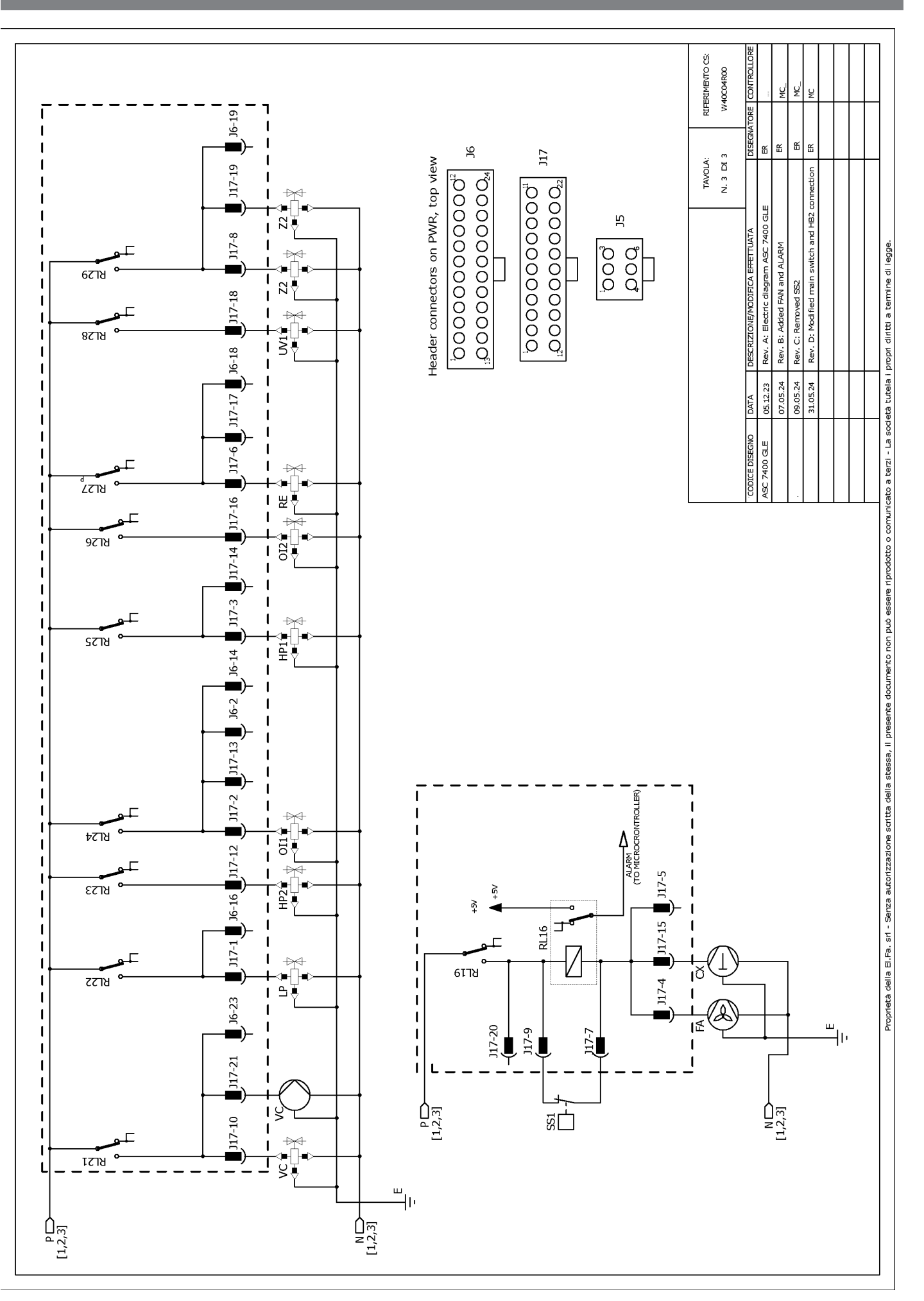

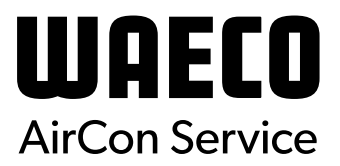

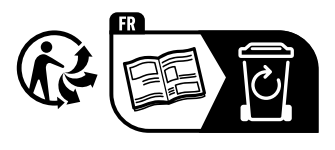

waeco.com

**SUPPORT** 

waeco.com/en/de/support

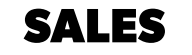

## waeco.com/en/de/contact

A complete list of Dometic companies, which comprise the Dometic Group, canbe found in the public filings of: **DOMETIC GROUP AB** Hemvämsgatan 15 SE-17154 Solna Sweden